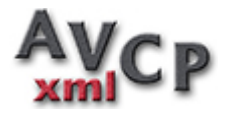

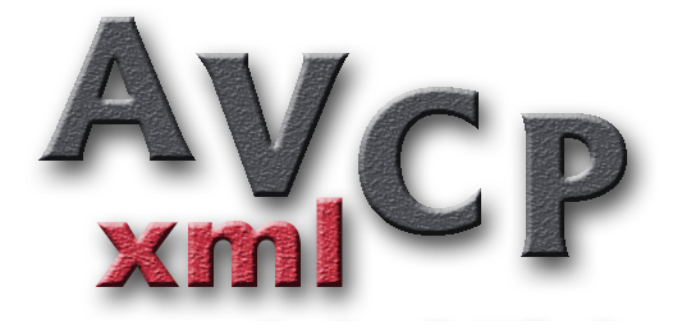

Gestione Pubblicazione Dataset XML Legge n. 190/2012

# AVCP Xml https://www.avcpxml.it

# **Manuale Operativo**

Rel. 2.1

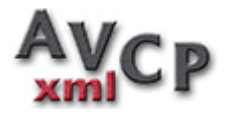

### 1. Vademecum Operativo

Successione delle operazioni da svolgere per la compilazione dei dati riguardanti **Ditte**, **Lotti** e **Dataset** e la generazione del file **Xml**.

• Iniziare inserendo uno alla volta tutti i **Lotti** riguardanti l'**anno di riferimento** per cui si intende creare la pubblicazione.

Per una veloce e completa compilazione inserire per ogni Lotto:

- Dati del Lotto
- Eventuali Pagamenti
- Ditte e Raggruppamenti Partecipanti
- Aggiudicatari
- Creare il **Dataset** compilando opportunamente i campi, prestando particolare attenzione al campo **URL** il cui contenuto deve coincidere con la posizione all'interno del **sito istituzionale** dove si pubblicherà il **file xml**.
- Aggiungere nel **Dataset** tutti i **lotti** costituenti la pubblicazione che si intende creare.
- Dopo l'aggiunta dei **Lotti**, verificare la correttezza dei dati con l'opzione **Verifica Xml**.

In caso di errori, correggere i dati errati o mancanti e verificare nuovamente il Dataset fino ad ottenere un **Dataset Valido**.

- Effettuare il download del file .xml del Dataset tramite l'opzione Download XML ed inserire nel sito istituzionale, alla posizione indicata dall'URL, il file XML ottenuto.
- Tramite l'opzione **Modulo per la dichiarazione** dal menù **Gestione Dataset**, effettuare il download del modulo per la dichiarazione di avvenuto adempimento, compilarlo ed inviarlo via PEC seguendo le istruzioni all'interno del modulo.

Prestare particolare attenzione alla compilazione verificando la correttezza dell'**URL del file dati appalti**.

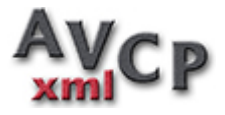

# Login/Logout

Per utilizzare la procedura, digitare nel browser l'indirizzo:

http://www.avcpxml.it

AVER MANA COR Server Server Se

© 2014 New Soft s.n.c. P.Na 04237190725 http://www.newsoftonline.it info@newsoftonline.it

Questa è la home page del servizio AVCP XML come appare appena ci si collega con il browser.

Sul lato destro è visibile pannello per effettuare il **login** all'interno della procedura.

Dopo aver effettuato correttamente il Login viene mostrata la pagina principale.

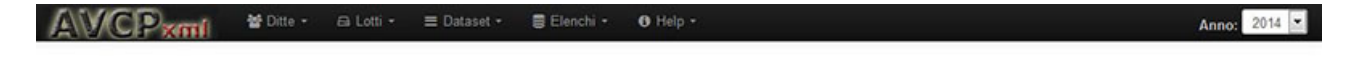

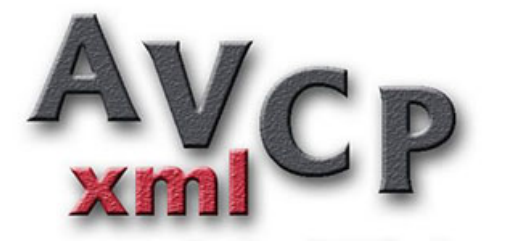

Gestione Pubblicazione Dataset XML

Legge n. 190/2012

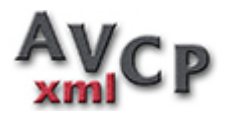

#### Filtro Anno di Riferimento

La nuova versione di AvcpXml, oltre ad una rinnovata interfaccia, contiene anche alcune importanti novità di gestione: gestione dei pagamenti, filtro anno di riferimento.

Nel momento delle generazione del dataset, alcuni lotti possono non essere stati completamente liquidati e, per le attuali disposizioni dell'ANAC devono essere considerati pendenti e da pubblicare anche negli anni successivi.

La gestione dei pagamenti, consente al software di poter calcolare il totale liquidato nei vari anni in modo da poter inserire negli anni successivi in modo automatico tutti i lotti pendenti, con gli importi liquidati aggiornati.

Per inserire nel dataset i lotti pendenti è stato previsto un pulsante [Lotti Pendenti] che seleziona e mostra in automatico l'elenco degli stessi.

Il programma calcolerà automaticamente dai pagamenti inseriti il totale delle somme liquidate alla data inserita.

Con la gestione di diversi anni di riferimento si corre il rischio di confondere dataset e lotti di diversi anni oltre ad avere elenchi e ricerche popolate da dati non più necessari.

Nella toolbar superiore è ora presente una casellina che consente di filtrare qualsiasi informazione per anno di riferimento.

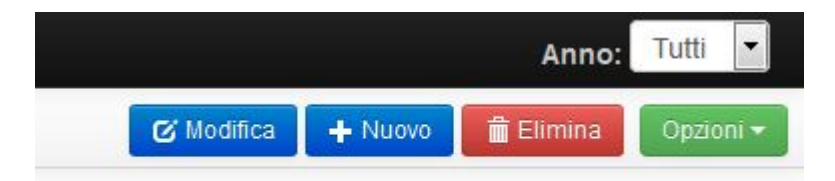

Possiamo lasciare il valore di default "Tutti" che non effettua alcun filtro, oppure selezionare l'anno sulquale intendiamo operare per filtrare le informazioni dei lotti, dataset, elenchi.

### **Gestione Ditte**

Contiene l'anagrafe di tutte le ditte utilizzate all'interno della procedura.

E' possibile compilare l'archivio delle ditte inserendo i dati nella gestione ditte, importandole da un archivio .csv (excel) o inserendole direttamente nella gestione lotti.

Inizialmente il software presenta una scheda vuota.

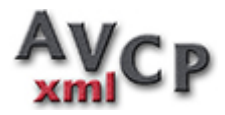

| AVCPxmi         | 🐮 Ditte - 🖴 Lotti - ≡              | Dataset - 🛢 Elenchi - | \varTheta Help - | Anr                          | 2014 💌      |
|-----------------|------------------------------------|-----------------------|------------------|------------------------------|-------------|
| II h            |                                    |                       |                  | 🕑 Modifica 🛛 🕂 Nuovo 📑 Elmin | a Opzioni - |
|                 |                                    | Gestione Anagrafe     | Ditte            |                              |             |
| Ricerca:        | Ragione Sociale o Codice Fiscale . | 4                     | *                |                              |             |
| Ragione Sociale |                                    |                       |                  |                              |             |
| Codice Fiscale  |                                    |                       |                  |                              |             |
| Ditta Estera    |                                    |                       |                  |                              |             |
|                 |                                    |                       |                  |                              |             |

Una casella di ricerca consente di ricercare la ditta inserendo parte della ragione sociale o del codice fiscale.

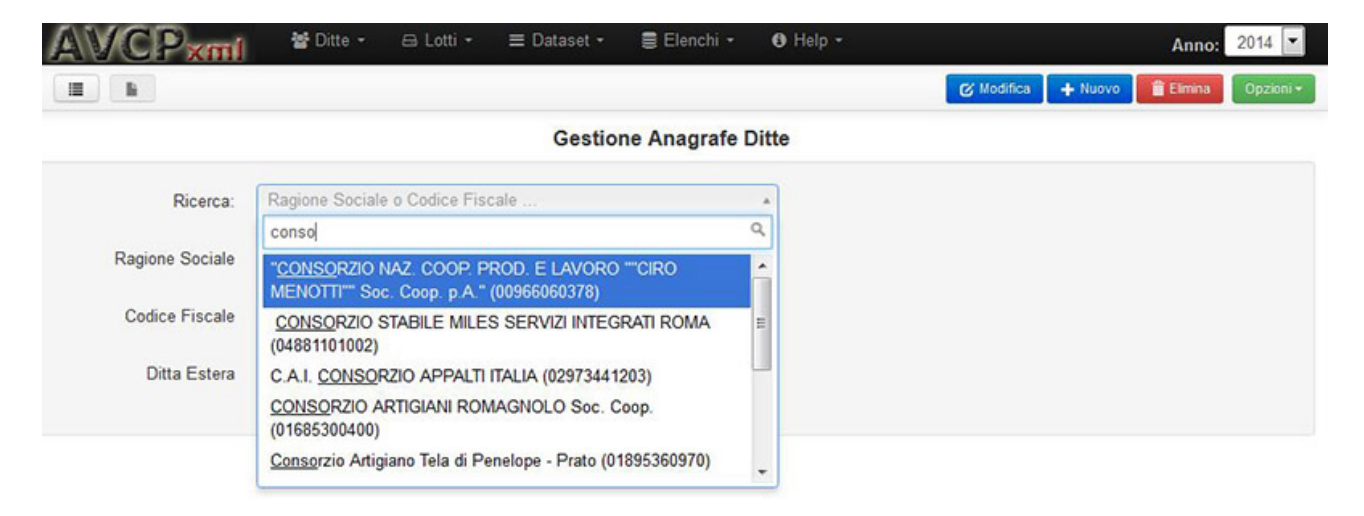

Selezionando il record che si vuole visualizzare, i dati verranno caricati e mostrati nella scheda.

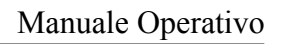

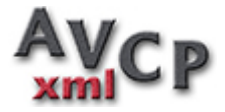

|                 |                                  | 🕼 Modifica 🔶 + Nuovo 😭 Elimina Opz |
|-----------------|----------------------------------|------------------------------------|
|                 | Gestione Anagrafe Ditte          |                                    |
| Ricerca         | Ragione Sociale o Codice Fiscale |                                    |
| Ragione Sociale | Giorgio Rossi                    |                                    |
| Codice Fiscale  | 87754345613                      |                                    |
| Ditta Estera    |                                  |                                    |

Per modificare le informazioni visualizzate, premere il pulsante (Modifica), una finestra a comparsa consentirà la variazione delle informazioni.

|                | Modifica Ditta  |               |           | R woones | ×    |  |
|----------------|-----------------|---------------|-----------|----------|------|--|
| Ricerc:        | Ragione Sociale | Giorgio Rossi |           |          |      |  |
| Ragione Social | Codice Fiscale  | 87754345613   |           |          |      |  |
| Codice Fiscal  | Ditta Estera    |               |           |          |      |  |
| Ditta Ester    |                 |               |           |          |      |  |
|                |                 |               | ✓ Conferm | a 🗙 Anni | illa |  |
|                |                 |               |           |          |      |  |
|                |                 |               |           |          |      |  |

Premendo il pulsante ( + Nuovo ) nella *toolbar*, una finestra a comparsa consentirà l'inserimento di una nuova ditta.

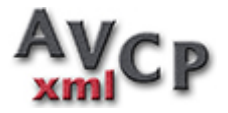

# Manuale Operativo

| 大田       | 👔 🔮 Ditte 🔹 🖂 Lotti     | • ≡ Dataset | t = 🗏 Eler | nchi - 🧃 | B Help + |            |            |         | Anno:    |
|----------|-------------------------|-------------|------------|----------|----------|------------|------------|---------|----------|
|          | Al-                     |             |            |          |          |            | & Modifica | + Nuovo | 🛱 Elmina |
|          | Inserimento Nuova Ditta | a           |            |          |          |            |            | ×       |          |
| Ricerca  | Ragione Sociale         |             |            |          |          |            |            |         |          |
| e Social | Codice Fiscale          |             |            |          |          |            |            |         |          |
| e Fiscal | Ditta Estera            |             |            |          |          |            |            |         |          |
| ta Ester |                         |             |            |          |          |            |            |         |          |
|          |                         |             |            |          | 1        | ✓ Conferma | × Ann      | ulla    |          |
|          |                         |             |            |          |          |            |            |         |          |
|          |                         |             |            |          |          |            |            |         |          |
|          |                         |             |            |          |          |            |            |         |          |

Il pulsante (Elimina), consente dopo conferma, l'eliminazione dall'archivio della ditta visualizzata. La ditta potrà essere cancellata se non è mai stata utilizzata in lotti.

| 불 Ditte -     |                 |              |         |          |            |  |
|---------------|-----------------|--------------|---------|----------|------------|--|
| 9             |                 |              |         |          | 🕑 Modifica |  |
|               | Confermi la Car | cellazione ? |         |          |            |  |
| Ragione Soc   |                 |              | Annulla | Conferma |            |  |
|               |                 |              |         | -0-      |            |  |
| Siorgio Rossi |                 |              |         |          |            |  |

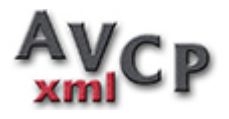

Tutte le gestioni anagrafiche hanno anche la possibilità di essere visualizzate in modalità elenco.

Il passaggio dalla modalità scheda alla modalità elenco avviene premendo i pulsanti sulla sinistra della *toolbar*.

| AV    | CPxmi 🕈 Ditte - 😑 Lotti - 🚍 Dataset - 🍃 Elenchi - 🚯 Help - | 4              | Anno: 2014 💌   |
|-------|------------------------------------------------------------|----------------|----------------|
|       | <b>b</b>                                                   | + N            | uovo Opzioni + |
|       | Gestione Anagrafe Ditte                                    |                |                |
|       | Ragione Sociale                                            | Codice Fiscale | Estero         |
|       |                                                            |                |                |
| • 6 1 | Giorgio Rossi                                              | 87754345613    |                |
| • C î | Filippo Bianchi 2                                          | 78574634541    | SI             |
| • 6 1 | Promosette srl                                             | 34568735472    |                |
| • C 🕯 | Superotto snc                                              | 35583754937    |                |
| • 6 1 | Antecinque sas                                             | 46573465437    |                |
| • C î | NEW ENTRY S.A.S.                                           | 05894521367    |                |
| • 6 1 | snc                                                        | 01501258920    |                |
| • C 🗎 | ditta1 gruppo 201310                                       | 0000000022     | SI             |
| • C î | ditta 2 gruppo 201310                                      | 8800000000     | SI             |
| • 6 1 | ditta1                                                     | 0000000044     | SI             |
|       | ditta2                                                     | dikflift       | SI             |

E' possibile cambiare l'ordine di visualizzazione dell'elenco premendo l'intestazione delle colonne.

|       | <b>b</b>                                                               | + N            | uovo Opzi |
|-------|------------------------------------------------------------------------|----------------|-----------|
|       | Gestione Anagrafe Ditte                                                |                |           |
|       | Ragione Sociale *                                                      | Codice Fiscale | Estero    |
|       |                                                                        |                |           |
|       | "CONSORZIO NAZ. COOP. PROD. E LAVORO ""CIRO MENOTTI"" Soc. Coop. p.A." | 00966060378    |           |
| • 6 î | 3 M Italia s.p.a.                                                      | 00100190610    |           |
|       | 3B s.r.l.                                                              | 03763310012    |           |
|       | 3M ITALIA srl                                                          | 12971700153    |           |
|       | 3T EDILIZIA S.r.I.                                                     | 02388590800    |           |
| 001   | ??ITALOGALLO SRL ROMA                                                  | 02423710587    |           |
| • 6 1 | A. & C. Servizi srl                                                    | 00933620049    |           |
|       | A. DE MORI S.P.A.                                                      | 00152680203    |           |
| • G î | A. De mori spa                                                         | 10220860158    |           |
| 001   | A.E.T. SERVICE S.r.I.                                                  | 04307280729    |           |
| Cî    | A.C. Sicurezza di Alessandro Castellino                                | 03169960048    |           |

In questo caso l'elenco è ordinato per ragione sociale.

Per ottenere un ordinamento inverso è sufficiente premere nuovamente l'intestazione della colonna.

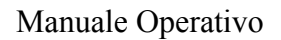

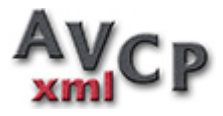

| AV    | CPxmi 🕈 Ditte • 😑 Lotti • 🚍 Dataset • 🛢 Elenchi • 🥴 Help | An An            | 2014    |
|-------|----------------------------------------------------------|------------------|---------|
|       | B                                                        | - <b>+</b> Nuc   | Opzioni |
|       | Gestione Anagrafe Ditte                                  |                  |         |
|       | Ragione Sociale -                                        | Codice Fiscale   | Estero  |
|       |                                                          |                  |         |
| • C î | ZURIGO COSTRUZIONI S.r.I.                                | 12591990150      |         |
|       | ZOPPOLI & PULCHER S.p.A.                                 | 02888760010      |         |
|       | ZIN GUGLIELMO E FAUSTO DI ZIN MASSIMO E ADRIANO SNC      | 02003760283      |         |
|       | Zimmer S.r.I.                                            | 09012850153      |         |
|       | Ziliani Auto Srl                                         | 07843531000      |         |
|       | ZETA IMPIANTI di Ziccardi Vittorio                       | ZCCVTR61C06L219A |         |
|       | ZETA FERRAMENTA                                          | 07719980588      |         |
|       | XEROX s.p.a.                                             | 00747880151      |         |
|       | X-MED s.n.c.                                             | 01831300999      |         |
|       | X-Gammaguard di Laura Pini                               | 00567650122      |         |
|       | Wurth srl                                                | 00125230219      |         |

Elenco visualizzato per ragione sociale in ordine decrescente.

Oltre all'ordine di visualizzazione è possibile inserire dei filtri all'interno delle caselle poste sotto le intestazioni per filtrare l'elenco visualizzando solo i records contenenti al proprio interno i valori inseriti.

| AV            |                                                                                  | AI               | 2014    |
|---------------|----------------------------------------------------------------------------------|------------------|---------|
|               |                                                                                  | + No.            | ovo Opa |
|               | Gestione Anagrafe Ditte                                                          |                  |         |
|               | Ragione Sociale 🗸                                                                | Codice Fiscale   | Estero  |
|               | arti                                                                             | 5                |         |
|               | Stampatrice Artigiana s.r.l Taranto.                                             | 02599640733      |         |
| • 6 1         | Novartis Farma SpA                                                               | 07135130153      |         |
|               | Novartis Farma S.P.A.                                                            | 07195130153      |         |
| 001           | Martinez Emanuele.                                                               | MRTMNL68R25H501C |         |
| 001           | L'Artistica Savigliano Srl                                                       | 00243590049      |         |
|               | Consorzio Artigiano Tela di Penelope - Prato                                     | 01895360970      |         |
| )<br>()<br>() | CONSORZIO ARTIGIANI ROMAGNOLO Soc. Coop.                                         | 01685300400      |         |
| ) C 📋         | ARTIMED SRL ROMA                                                                 | 02160420580      |         |
|               | Azienda Agricola MARTINI Oreste Via Basse di Chiusano, 26 - Fraz. Ronchi - Cuneo | MRTRST50M18D205N |         |
|               | ADDOLLAR A L                                                                     | 00007100107      |         |

In questo esempio sono mostrate, in ordine decrescente, le ditte che contengono all'interno della ragione sociale i caratteri "arti", del codice fiscale il carattere "5".

Le icone visualizzate nella prima colonna, consentono di visualizzare, modificare o cancellare la ditta corrispondente.

Per inserire una nuova ditta, in modalità elenco, premere sempre il pulsante + Nuovo

Help \* Anno: 2014 ▼
Modifica + Nuovo Elimina Opzioni \*
Stampa per Codice Fiscale
Stampa per Ragione Sociale
Export CSV

Sulla destra della *toolbar* è presente un pulsante/menù (Opzioni )con alcune voci:

Che consentono di effettuare la stampa delle ditte in archivio ordinate per codice fiscale

| Codice Fiscale                          | Ragione Sociale                            | Estero |
|-----------------------------------------|--------------------------------------------|--------|
| 00000000000                             | test estero                                | Si     |
| 000000000000000000000000000000000000000 | tizio caio                                 |        |
| 00000000001                             | Azienda 1                                  |        |
| 0000000002                              | Azienda 2                                  |        |
| 000000001                               | Pippo                                      | Si     |
| 0000000022                              | dittal gruppo 201310                       | Si     |
| 0000000044                              | ditta1                                     | Si     |
| 0000000008                              | ditta 2 gruppo 201310                      | Si     |
| 00047510326                             | Eurospital Spa                             |        |
| 00049510860                             | Regalgas di Grasso C.                      |        |
| 00050110527                             | Galenica Senese s.r.1                      |        |
| 00051570893                             | TOTAL ERG SPA                              |        |
| 00061850814                             | SPINELLI Costruzioni & Architetture S.r.1. |        |
| 00063370282                             | AL.CHIMIA sri                              |        |
| 00076670595                             | Abbott S.R.L.                              |        |
| 00082130592                             | Bristol _Myers Squibb s.r.1.               |        |
| 00098610330                             | ACEF.SPA                                   |        |
| 00098730096                             | COOPERATIVA EDILE S.cr.1.                  |        |
| 00100190610                             | 3 M Italia s.p.a.                          |        |
| 00103110334                             | EDILSTRADE BUILDING S.p.A.                 |        |
| 00103330395                             | RANDI RENZO & C.                           |        |
| 00105730568                             | BELLI S.r.1                                |        |
| 00120230826                             | ALC.A srl                                  |        |
| 00124540089                             | NEGRO FRATELLI COSTRUZIONI GENERALI S.p.A. |        |
| 00125230219                             | Wurth srl                                  |        |

o per ragione sociale

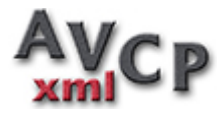

| Ragione Sociale                                                        | Codice Fiscale | Estero |
|------------------------------------------------------------------------|----------------|--------|
| "CONSORZIO NAZ. COOP. PROD. E LAVORO ""CIRO MENOTTI"" Soc. Coop. p.A." | 00966060378    | 1      |
| 3 M Italia s.p.a.                                                      | 00100190610    | 1      |
| 3B srl.                                                                | 03763310012    | 1      |
| 3M ITALIA srl                                                          | 12971700153    |        |
| 3T EDILIZIA S.r.l.                                                     | 02388590800    |        |
| ??ITALOGALLO SRL ROMA                                                  | 02423710587    |        |
| A. & C. Servizi srl                                                    | 00933620049    |        |
| A. DE MORI S.P.A.                                                      | 00152680203    |        |
| A. De mori spa                                                         | 10220860158    |        |
| A. E.T. SERVICE S.r.1.                                                 | 04307280729    |        |
| A.C. Sicurezza di Alessandro Castellino                                | 03169960048    |        |
| A.C.E.F. S.P.A.                                                        | 00098610330    |        |
| A.d.a. sri                                                             | 03653370282    |        |
| A.I. ELECTRONICS SRL                                                   | 04555100280    |        |
| A.I.C.A. srl                                                           | 00120230826    |        |
| A L P.E. COSTRUZIONI S.r.1.                                            | 02977820048    |        |
| A.M.S. Group. S.p.A. 0                                                 | 03365730260    |        |
| A.P.M. Azienda Prod.Medicali SRL                                       | 01798781207    |        |
| A.S.8 ANTINCENDIO E SICUREZZA SRL                                      | 08804781006    |        |
| A.S.C.O.M. srl                                                         | 02614230015    |        |
| A.T.I. ACMO TECNOLOGIE INTEGRATE                                       | 04000550261    | 1      |

Una terza opzione consente di esportare l'elenco delle ditte in formato .csv (excel).

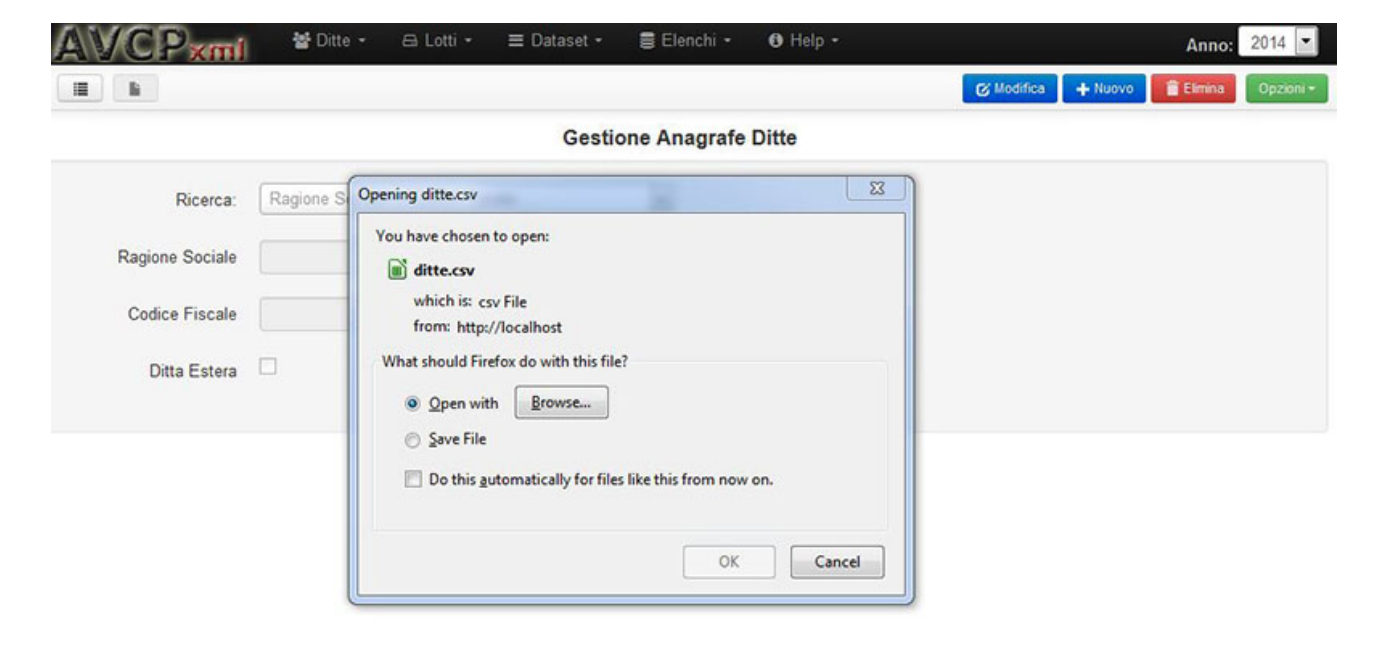

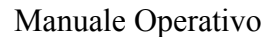

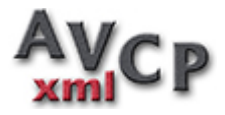

### Import Archivio Ditte

Tramite questa procedura è possibile **importare nel database** un elenco preesistente di ditte da un file in formato .CSV.

|                                                                                                    |                                                                                                    | Im                                                                                                    | nort Ditte da Eile                                                          | CSV                                                          |                                     |  |
|----------------------------------------------------------------------------------------------------|----------------------------------------------------------------------------------------------------|----------------------------------------------------------------------------------------------------|-----------------------------------------------------------------------------|--------------------------------------------------------------|-------------------------------------|--|
|                                                                                                    |                                                                                                    |                                                                                                    | port Ditte da File                                                          | .034                                                         |                                     |  |
| Attenzione !!                                                                                                    |                                                                                                    |                                                                                                    |                                                                             |                                                              |                                     |  |
| Il formato del file .csv comp<br>E' possibile cambiare i car                                                                                  | orende 3 campi per li<br>atteri usati come sep                                                                                | inea separati dal caratter<br>paratori selezionandoli da                                                   | e ,(virgola) ed eventual<br>alle liste.                                     | mente racchiusi tra doppi api                                | ici                                 |  |
| I primi 2 (Codice Fiscale e                                                                                                    | Ragione Sociale) so                                                                                                    | no obbligatori                                                                                             |                                                                             |                                                              |                                     |  |
| Codice Fiscale     Ragione Sociale     Estero                                                                                                 |                                                                                                    |                                                                                                    |                                                                             |                                                              |                                     |  |
| la anna di dati ina malati u                                                                                                    |                                                                                                    |                                                                                                    |                                                                             | 10 M                                                         |                                     |  |
| in caso of dati incompleti v                                                                                                    | erranno segnalati gli                                                                                                    | errori e sarà possibile c                                                                                  | orregere il file e rieffettu                                                | iare l'import.                                               |                                     |  |
| Al link seguente è possil<br>,(virgola) come separato                                                                                         | erranno segnalati gli<br>pile scaricare un fi<br>re di campo e il ca                                                          | errori e sarà possibile c<br>le di esempio in forma<br>arattere "(doppie virgo                             | orregere il file e rieffettu<br>to Excel da compila<br>lette) come separato | iare l'import.<br>re e successivamente salva<br>re di testo. | are in formato .csv selezionando la |  |
| Al link seguente è possi<br>,(virgola) come separato<br>ditte.xlsx                                                                            | erranno segnalati gli<br>bile scaricare un fi<br>re di campo e il ca                                                          | errori e sarà possibile c<br>le di esempio in forma<br>ırattere "(doppie virgo                             | orregere il file e rieffettu<br>to Excel da compila<br>lette) come separato | are l'import.<br>re e successivamente salva<br>re di testo.  | are in formato .csv selezionando la |  |
| Al link seguente è possil<br>,(virgola) come separato<br>ditte.xlsx<br>Separatore dei Campi                                                   | erranno segnalati gli<br>bile scaricare un fi<br>re di campo e il ca<br>, (virgola)                                           | errori e sarà possibile ci<br>le di esempio in forma<br>arattere "(doppie virgo                            | orregere il file e rieffettu<br>to Excel da compila<br>lette) come separato | are l'import.<br>re e successivamente salva<br>re di testo.  | are in formato .csv selezionando la |  |
| Al link seguente è possil<br>,(virgola) come separato<br>ditte.xlsx<br>Separatore dei Campi<br>Separatore del Testo                           | erranno segnalati gli<br>bile scaricare un fii<br>re di campo e il ca<br>, (virgola)<br>* (doppie virgolett                   | errori e sarà possibile c<br>le di esempio in forma<br>arattere "(doppie virgo<br>e)                       | orregere il file e rieffettu<br>to Excel da compila<br>lette) come separato | iare l'import.<br>re e successivamente salva<br>re di testo. | are in formato .csv selezionando la |  |
| Al link seguente è possil<br>,(virgola) come separato<br>ditte.xlsx<br>Separatore dei Campi<br>Separatore del Testo<br>File .CSV da Importare | erranno segnalati gli<br>bile scaricare un fii<br>re di campo e il ca<br>, (virgola)<br>* (doppie virgolett<br>Browse No file | errori e sarà possibile ci<br>le di esempio in forma<br>arattere "(doppie virgo<br>e)<br>e)<br>e selected. | orregere il file e rieffettu<br>to Excel da compila<br>lette) come separato | iare l'import.<br>re e successivamente salva<br>re di testo. | are in formato .csv selezionando la |  |

Il file deve rispettare un ordine preciso e può essere prodotto e compilato utilizzando il file **ditte.xlsx** di esempio di cui è possibile effettuare il download.

Avendo a disposizione un file .csv sarà sufficiente selezionarlo tramite il pulsante **Sfoglia** ed effettuare l'import tramite il pulsante **Import**. Se vengono mostrati degli errori è possibile correggerli e rieffettuare l'import.

Lo **standard CSV** prevede come carattere di separazione dei campi il carattere , **(virgola)** e come separatore di testo il carattere " **(doppie virgolette)**.

Se il file CSV a disposizione utilizza separatori diversi è possibile selezionarli dalle apposite liste.

Alcuni software come **OpenOffice** e **LibreOffice** chiedono esplicitamente i caratteri da utilizzare come separatori, altri come **Excel** utilizzano l'impostazione **"separatore di elenco"** nelle impostazioni di **paese e lingua** o **impostazioni internazionali** del **pannello di controllo**.

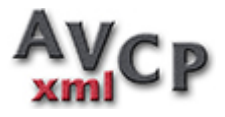

## **Gestione Lotti**

All'ingresso della procedura di gestione dell'**archivio lotti**, il software presenta una scheda vuota con una casella di ricerca in cui è possibile digitare parte del CIG o dell'oggetto del lotto per selezionare il lotto desiderato.

| <b>AVCPxmi</b>                              | 🐮 Ditte 🔹 🖴 Lotti 🔹 🗉             | 🗉 Dataset • 🛛 🛢 Elenchi • | Help •                     |                                     | Anno:             | 2014 💌       |
|---------------------------------------------|-----------------------------------|---------------------------|----------------------------|-------------------------------------|-------------------|--------------|
| III li Ricerca:                             | CIG o Oggetto                     |                           | *                          | C Modifica                          | + Nuovo 🔒 Elimina | Opzioni +    |
|                                             |                                   | Gestione Lott             | i                          |                                     |                   |              |
| Codice CIG                                  |                                   | Anno Riferimento          |                            | Cod. Fiscale Stazione<br>Appaltante | 01234567890       |              |
| Denominazione<br>Stazione Appaltante        | Archivio di Stato di Fantasialand | C                         | ggetto del Lotto           |                                     |                   |              |
| Tipo Scelta Contraente                      |                                   |                           |                            |                                     |                   |              |
| Importo aggiudicazione<br>(al Netto di Iva) |                                   |                           | Importo Somme<br>Liquidate |                                     |                   |              |
| Data Inizio Lavori                          |                                   | Data U                    | timazione Lavori           |                                     |                   |              |
| Pagamenti Partecipanti//                    | Aggiudicatari                     |                           |                            |                                     |                   |              |
| ≣ Elenco Pagamenti                          |                                   |                           |                            |                                     | + Nuo             | vo Pagamento |
| Data                                        | Importo                           |                           | Annotazi                   | oni                                 |                   |              |

Nella toolbar oltre alla casella di ricerca sono presenti sulla sinistra le icone per passare dalla modalità elenco alla modalità scheda, sulla destra i pulsanti per modificare, inserire o eliminare il lotto ed un pulsante/menù per effettuare stampe dei lotti in archivio, dei lotti che non sono ancora stati completamente liquidati e una voce che consente di effettuare l'export dell'archivio lotti in formato .csv (excel).

| VCPxmi              | 🖀 Ditte • 🖨 Lotti •             | ≡ Dataset • 📑 I  | Elenchi • 🚯 Help • |                       | Anno:             | 2014 |
|---------------------|---------------------------------|------------------|--------------------|-----------------------|-------------------|------|
| Ricerca:            | CIG o Oggetto                   |                  | *                  | 🕑 Modifica 🗧          | - Nuovo 🔒 Elimina | Opa  |
|                     | 345                             |                  | Q                  |                       |                   |      |
|                     | 1234589721 - appalto di prova   |                  |                    |                       |                   |      |
| Codice CIG          |                                 | Anno Riferimento |                    | Cod. Fiscale Stazione | 01234567890       |      |
|                     |                                 |                  |                    | Appaltante            |                   |      |
| Denominazione       | Archivio di Stato di Fantasiala | nd               | Oggetto del Lotto  |                       |                   |      |
| Stazione Appaltante |                                 |                  |                    |                       |                   |      |

Selezionando un lotto dall'elenco le informazioni verranno caricate e mostrate nella scheda.

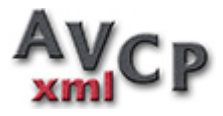

| A     | Y/Cl                | Pxml                       | 🐮 Ditte 🝷         | 🖴 Lotti • 🛛 🚍 Dataset • 📲      | Elenchi • 🚯 Help •         |                                     | Anno:            | 2014 💌       |
|-------|---------------------|----------------------------|-------------------|--------------------------------|----------------------------|-------------------------------------|------------------|--------------|
|       | li                  | Ricerca:                   | 1234589721 - app  | alto di prova                  | ×                          | C Modifica                          | + Nuovo 🔒 Elmina | Opzioni +    |
|       |                     |                            |                   | Gest                           | ione Lotti                 |                                     |                  |              |
|       | C                   | odice CIG                  | 1234589721        | Anno Riferimento               | 2014                       | Cod. Fiscale Stazione<br>Appaltante | 01234567890      |              |
| S     | Deno<br>Stazione /  | minazione<br>Appaltante    | Archivio di Stato | di Fantasialand                | Oggetto del Lotto          | appalto di prova                    |                  |              |
| Tipo  | Scelta (            | Contraente                 | 23-AFFIDAMENT     | TO IN ECONOMIA - AFFIDA        |                            |                                     |                  |              |
| Impo  | orto aggiu<br>(al N | udicazione<br>etto di Iva) | 1000              | 00                             | Importo Somme<br>Liquidate | 1000.00                             |                  |              |
|       | Data In             | iizio Lavori               | 01-06-2013        |                                | Data Ultimazione Lavori    | 30-06-2013                          |                  |              |
| Pagam | enti F              | Partecipanti//             | Aggiudicatari     |                                |                            |                                     |                  |              |
| ≣ Ele | enco Pa             | agamenti                   |                   |                                |                            |                                     | + Nuor           | vo Pagamento |
|       | D                   | ata                        | Importo           |                                | Annotaz                    | ioni                                |                  |              |
| 6 1   | 09-1                | 0-2014                     | 1000.00           | Pagamento generato automaticam | ente                       |                                     |                  |              |

Sotto le informazioni riguardanti il lotto sono presenti due sottoschede "Pagamenti" e "Partecipanti/Aggiudicatari" che consentono la gestione dei pagamenti sul lotto e la gestione dell'elenco delle ditte partecipanti/aggiudicatarie.

#### Pagamenti

La sottoscheda "Pagamenti", mostra l'elenco dei diversi pagamenti effettuati sul lotto.

L'inserimento e l'aggiornamento dei pagamenti sul lotto consente la gestione automatica dei lotti pendenti da inserire nelle pubblicazioni successive con gli importi delle effettive somme liquidate nel giorno della generazione del file .xml.

|        | Data Inizio Lavori | 01-06-2013     | Data Ultimazione Lavori 30-06-2013 |
|--------|--------------------|----------------|------------------------------------|
| Pagame | nti Partecipanti   | /Aggiudicatari |                                    |
| II Ele | nco Pagamenti      |                | + Nuovo Pägamento                  |
|        | Data               | Importo        | Annotazioni                        |
| g 🛢    | 09-10-2014         | 1000.00        | Pagamento generato automaticamente |

Dalla sottoscheda "Pagamenti", per inserire un nuovo pagamento è sufficiente premere il pulsante + Nuovo Pagamento

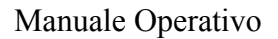

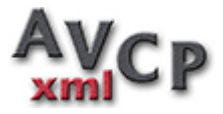

| Data 🗮                      |  |
|-----------------------------|--|
| Data 🗰                      |  |
|                             |  |
| « Ottobre 2014 »            |  |
| Lu Ma Me Gi Ve Sa Do        |  |
| Annotazioni 29 30 1 2 3 4 5 |  |
| 6 7 8 9 10 11 12            |  |
| 13 14 15 16 17 18 19        |  |
| 20 21 22 23 24 25 26        |  |
| 27 28 29 30 31 1 2          |  |
| 3 4 5 6 7 8 9               |  |

# Partecipanti / Aggiudicatari

La sottoscheda "Partecipanti/Aggiudicatari", mostra l'elenco delle ditte o raggruppamenti di ditte che hanno partecipato alla procedura di assegnazione del lotto, con evidenziate le ditte risultate aggiudicatrici.

La sottoscheda, è composta da due elenchi affiancati.

| Dat            | a Inizio Lavori 01-06-2013 |                |          | Data Ultimazione Lavori       | 30-06-2013       |          |               |                  |
|----------------|----------------------------|----------------|----------|-------------------------------|------------------|----------|---------------|------------------|
| Pagamenti      | Partecipanti/Aggiudicatari |                |          |                               |                  |          |               |                  |
| II Elenco      | Aggiudicatari              |                |          | II Elenco Partecip            | anti             | •        | Nuova Ditta   | vo Raggruppament |
| Gruppo / Di    | itta                       | Codice Fiscale |          | Gruppo / Ditta                | Codice Fiscale   |          |               |                  |
| ditta di prova | comune                     | 98765432101    | 📋 Elmina | Raggruppamento 1              |                  | 🔒 Elmina | + Nuova Ditta | Appudica         |
|                |                            |                |          | Fabrizio Rossi<br>01-MANDANTE | 23442234234      | 🔒 Elmina |               |                  |
|                |                            |                |          | Piero Verdi<br>02-MANDATARIA  | edctgb56r43s456y | Elmina   |               |                  |
|                |                            |                |          | ditta di prova comune         | 98765432101      | 🔒 Elmina |               | Aggiudica        |
|                |                            |                |          | ggddd                         | 12345678910      | 🔒 Elmina |               | Appudica         |

L'elenco di destra contiene le informazioni riguardanti tutte le ditte o raggruppamenti di ditte, partecipanti alla procedura di assegnazione del lotto.

In corrispondenza di ogni ditta sono presenti dei pulsanti che consentono di: eliminare

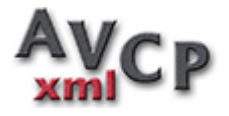

la ditta, la ditta di un raggruppamento o l'intero raggruppamento (Elimina).

In corrispondenza di una ditta o di un raggruppamento il pulsante Aggiudica consente di rendere la ditta o il raggruppamento aggiudicatario.

La ditta o il raggruppamento passerà automaticamente anche nell'elenco di sinistra degli aggiudicatari.

Solo in corrispondenza dei raggruppamenti è presente un pulsante + Nuovo che consente di aggiungere una nuova ditta al raggruppamento.

### Gestione Partecipanti

Premendo il pulsante + Nuova Ditta sulla barra di intestazione dell'elenco partecipanti è possibile inserire una nuova **Ditta Partecipante alla scelta del contraente** del Lotto.

| CIG        | o Oggetto                               |                                                               | *                                      |                           | C Modifica    | + No. |
|------------|-----------------------------------------|---------------------------------------------------------------|----------------------------------------|---------------------------|---------------|-------|
| Ins<br>Lot | serimento Nuovo Pa<br>tto: (1234589721) | rtecipante                                                    |                                        |                           |               | ×     |
| T          | Ricerca:                                | Ragione Sociale o Codice Fisca                                | le                                     |                           |               |       |
|            | Decises Sesiels                         | 043                                                           |                                        | ٩                         |               |       |
|            | Ragione Sociale                         | A. E.T. SERVICE S.r.I. (043072<br>Alifax spa (04337640280)    | 80729)                                 | <u> </u>                  |               |       |
|            | Codice Fiscale                          | ARTUSIO COSTRUZIONI S.r.I. (                                  | (00163020 <u>043</u> )                 | =                         |               |       |
|            | Ditta Estera                            | BAILO ANTONELLO S.r.I. (0319<br>C.AR.E.C.A. Soc. Coop. (00150 | 91280 <u>043)</u><br>0 <u>43</u> 0569) |                           |               |       |
|            |                                         | CESAG S.r.I. (00434270104)                                    |                                        |                           |               | 1     |
|            |                                         | CONSORZIO STABILE PEDRO                                       | N ( <u>043</u> 49510281)               | -                         |               |       |
|            |                                         |                                                               | 0.00                                   | <ul> <li>Conte</li> </ul> | rma X Annulla |       |
|            |                                         |                                                               | Fabrizio Rossi                         | 23442234234               |               |       |

Tramite la casella di Ricerca è possibile selezionare la Ditta dall'elenco delle Ditte in archivio inserendo parte del Codice Fiscale o della Ragione Sociale.

Se la ditta non è presente in archivio, è possibile inserirla compilando i campi Ragione Sociale e Codice Fiscale. La procedura inserirà automaticamente nell'anagrafe ditte la nuova ditta.

# Gestione Raggruppamenti

Premendo il pulsante + Nuovo Raggruppamento sulla barra di intestazione

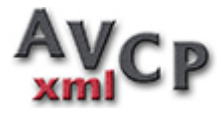

dell'elenco partecipanti è possibile inserire un nuovo Raggruppamento di Ditte.

| :a: | CIG o Oggétto                                           |                         | 🕑 Modifica 🛛 🕂 Nuovo |
|-----|---------------------------------------------------------|-------------------------|----------------------|
|     | Inserimento Nuovo Raggruppamento<br>Lotto: (1234589721) | þ                       | ×                    |
|     | Descrizione Gruppo                                      |                         |                      |
|     |                                                         | Co                      | nferma X Annulla     |
| ata | n                                                       | III Elenco Partecipanti | + Neva Dita          |

La descrizione gruppo richiesta è puramente descrittiva e serve soltanto per distinguere nell'elenco i diversi raggruppamenti.

Nell'elenco dei partecipanti, in corrispondenza dei raggruppamenti è presente un pulsante + Nuova Ditta che consente di inserire le ditte all'interno di un raggruppamento.

| SCIENT. |                                            |                                |                              |                              |            |      |      |
|---------|--------------------------------------------|--------------------------------|------------------------------|------------------------------|------------|------|------|
| icerca: | CIG a Oggetta                              |                                |                              |                              | C Modifica | + 10 | ovo  |
|         | Inserimento Nuovo M<br>Lotto: (1234589721) | embro di Raggruppamento        |                              |                              |            | ×    |      |
|         | Ricerca:                                   | Ragione Sociale o Codice Fisca | le                           | ¥                            |            |      |      |
|         | Ragione Sociale                            | BIANCHI SNC                    |                              |                              |            |      |      |
|         | Codice Fiscale                             | 03787130289                    |                              |                              |            |      |      |
|         | Ditta Estera                               |                                |                              |                              |            |      |      |
| udicata |                                            | 04-CAPOGRUPPO                  |                              |                              |            |      | 1086 |
| 18      |                                            |                                |                              |                              |            |      |      |
|         |                                            |                                |                              | <ul> <li>Conferma</li> </ul> | × Annul    | la   |      |
|         |                                            |                                | Piero Verdi<br>02-MANDATARIA | edctgb56r43s456y             | B Donta    |      |      |

La maschera è simile per funzionalità alla maschera di inserimento Ditte Partecipanti con una unica differenza riguardante il campo **Ruolo** che indica il Ruolo che la Ditta in questione ricopre all'interno del Raggruppamento.

Il valore è selezionabile dall'elenco precompilato.

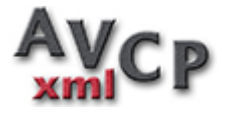

Anche in questo caso, ditte non presenti in archivio possono essere inserite direttamente compilando la scheda.

# Gestione Aggiudicatari

Dall'elenco dei Partecipanti, premendo il **pulsante Aggiudica** in corrispondenza di una Ditta o Raggruppamento possiamo aggiungere la Ditta o il Raggruppamento nell'**elenco degli Aggiudicatari**.

In tale elenco, in corrsipondenza di ogni Ditta o Raggruppamento troveremo il pulsante **Elimina** che ci consente di eliminare la Ditta o il Raggruppamento dall'elenco degli Aggiudicatari, pur rimanendo la Ditta o il Raggruppamento ancora nell'elenco dei Partecipanti.

Anche per la gestione dei Lotti è possibile passare dalla visualizzazione scheda alla visualizzazione elenco tramite le due icone poste sul lato sinistro della *toolbar*.

|       | L ANN                    |           |                                                                                                    |             |                     | + N          | uovo Opzioni - |
|-------|--------------------------|-----------|----------------------------------------------------------------------------------------------------|-------------|---------------------|--------------|----------------|
|       |                          |           | Gestione Lotti                                                                                                    |             |                     |              |                |
|       | Cig                      | Anno Rif. | Oggetto                                                                                                    | Data Inizio | Data<br>Ultimazione | Importo Agg. | Importo Agg.   |
|       |                          |           |                                                                                                    |             |                     |              |                |
| • 6 1 | 201401                   | 2014      | oggetto lotto 2014                                                                                                    | 01-01-2014  | 31-03-2014          | 1000.00      | 0.00           |
| • 6 8 | 201402                   | 2014      | jjdjdjdj                                                                                                    | 01-01-2014  | 31-12-2014          | 10000.00     | 0.00           |
| • 6 8 | 0000001                  | 2014      | SW                                                                                                    | 01-01-2014  | 31-01-2014          | 1235.00      | 120.00         |
| • 6 8 | 123                      | 2014      | impianti elettrici                                                                                                    | 00-00-0000  | 00-00-0000          | 0.00         | 0.00           |
| • 6 1 | 1215455456               | 2014      | Proiva MAuri                                                                                                    | 20-11-2014  | 22-12-2014          | 1023.00      | 1023.00        |
| • 6 1 | 522707920C               | 2014      | RIQUALIFICAZIONE STRADE COMUNALI                                                                                                    | 00-00-0000  | 00-00-0000          | 0.00         | 0.00           |
| • 6 1 | 5365177C1C               | 2014      | INTERVENTO DI RECUPERO DEL FABBRICATO DISMESSO, DA<br>DESTINARE AD UFFICI COMUNALI, SITO IN VIA GARIBALDI<br>(AREA EX ENEL)                                       | 00-00-0000  | 00-00-0000          | 0.00         | 0.00           |
| • 6 1 | 5518767 <mark>698</mark> | 2014      | INTERVENTO DI MESSA A NORMA RELATIVA ALLA<br>PREVENZIONE INCENDI, RIQUALIFICAZIONE ENERGETICA E<br>CONSOLIDAMENTO PARTI STRUTTURALI DELL'ASILO<br>NIDO C. CHAPLIN | 00-00-0000  | 00-00-0000          | 0.00         | 0.00           |
| • 6 1 | 5368027C01               | 2014      | INTERVENTO DI RIPARAZIONE DANNI POST SISMA 2012 CON                                                                                                    | 00-00-0000  | 00-00-0000          | 0.00         | 0.00           |

L'elenco mostrato è ordinabile e filtrabile liberamente premendo le intestazioni delle colonne ed inserendo i filtri voluti nelle apposite caselle di testo.

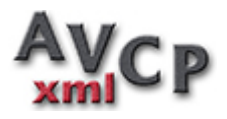

# Manuale Operativo

| AV    |            | 督 Ditte 🔹 | 🖴 Lotti • 🗮 Dataset • 📑 Elenchi • 🚯 Help •                                                                |             |                     | 1            | Anno: 2014 -   |
|-------|------------|-----------|----------------------------------------------------------------------------------------------------|-------------|---------------------|--------------|----------------|
|       | 4          |           |                                                                                                    |             |                     | + 10         | uovo Opzioni + |
|       |            |           | Gestione Lotti                                                                                            |             |                     |              |                |
|       | Cig        | Anno Rif. | Oggetto                                                                                                   | Data Inizio | Data<br>Ultimazione | Importo Agg. | Importo Agg.   |
|       | 32         |           |                                                                                                    |             |                     |              |                |
| • 6 Î | 54944324B8 | 2014      | FORNITURA ENERGIA ELETTRICA                                                                               | 00-00-0000  | 00-00-0000          | 0.00         | 0.00           |
| • C Î | 52832958F3 | 2014      | REALIZZAZIONE NUOVI LOCULI AL CIMITERO DI SAN PIETRO<br>D'ORZIO.                                          | 00-00-0000  | 00-00-0000          | 50366.44     | 0.00           |
| • 6 1 | 535622832C | 2014      | SERVIZIO DI SGOMBERO DELLA NEVE ED INSABBIATURA DEL<br>PIANO VIABILE STAGIONI INVERNALI 2013-14 E 2014-15 | 00-00-0000  | 00-00-0000          | 0.00         | 0.00           |
| • 6 8 | 533286643D | 2014      | LAVORI DI CONSOLIDAMENTO VERSANTI IN LOCALITA'<br>PACCACORNA E CORNALITA                                  | 00-00-0000  | 00-00-0000          | 0.00         | 0.00           |
| • 6 1 | 323232     | 2014      | Test Pubblicazione                                                                                        | 12-01-2014  | 15-01-2014          | 10000.00     | 5000.00        |

# Anche per i lotti è presente nella toolbar un pulsante menù con alcune opzioni

| 🚯 Help 👻 |             |                                       | Ann              | o: 2014 💌            |
|----------|-------------|---------------------------------------|------------------|----------------------|
|          |             |                                       | + Nuovo          | Opzioni <del>-</del> |
| Lotti    |             |                                       | 🔒 Stampa Elenc   | o Lotti              |
|          |             | Data                                  | 🔒 Elenco Lotti n | on Liquidati         |
|          | Data Inizio | Ultimazione                           | Export CSV       |                      |
|          |             | · · · · · · · · · · · · · · · · · · · |                  |                      |
|          | 01-01-2014  | 31-03-2014                            | 1000.00          | 0.00                 |

che consentono di stampare i lotti in archivio:

| Stampa Elence | Lotti pe | r CIG in data: 17/10/14                                                                                                    |                                                                     |            |                     |                           |                       |
|---------------|----------|----------------------------------------------------------------------------------------------------|---------------------------------------------------------------------|------------|---------------------|---------------------------|-----------------------|
| CIG           | Armo     | Oggeno                                                                                                    | Aggiudicatario                                                      | Data       | Data<br>Ultimatione | Importo<br>Arriudicatione | Importo<br>Listradato |
| 0000001       | 2014     | SW                                                                                                    | GRUPPONE<br>dfigdi+1h10s841g pinco<br>00100190610 3 M Italia s p.a. | 01-01-2014 | 31-01-3014          | 1235.00                   | 120                   |
| 1215455456    | 2014     | Protra MAuri                                                                                                    | 0000000001 Pippe                                                    | 20-11-2014 | 22-12-2014          | 1023.00                   | 1023                  |
| 123           | 2014     | impiani elentici                                                                                                    | one<br>Gruppo 1<br>05894521367 NEW ENTRY S.A.S.                     | 00-00-0000 | 00-00-0000          | 0.00                      | 0                     |
| 1234589721    | 2014     | appalto di preva                                                                                                    | 98765432101 datta da prova comune                                   | 01-06-2013 | 30-06-2013          | 1000.00                   | 1000                  |
| 201401        | 2014     | oggetto lotto 2014                                                                                                    |                                                                     | 01-01-2014 | 31-03-2014          | 1000.00                   | 0                     |
| 201402        | 2014     | 4444                                                                                                    | GRU7901                                                             | 01-01-2014 | 31-12-2014          | 10000.00                  | 0                     |
| 323232        | 2014     | Test Pubblicazione                                                                                                    |                                                                     | 12-01-2014 | 15-01-2014          | 10000.00                  | 5000                  |
| 499722615A    | 2014     | ADEGUAMENTO DEGLI IMPLANTI DI PUBBLICA ILLUMINAZIONE ALLA LEGGE<br>REGIONALE Nº 170000 REALIZZAZIONE INTERVENTI AGGIUNITVI |                                                                     | 00-06-0000 | 00-00-0000          | 0.00                      | 0                     |
| 522707920C    | 2014     | RIQUALIFICAZIONE STRADE COMUNALI                                                                                           |                                                                     | 00-00-0000 | 00-00-0000          | 0.00                      | 0                     |
| 52384200F0    | 2014     | MANUTENZIONE STRADE COMUNALI ANNO 2013                                                                                     |                                                                     | 09-09-2013 | 00-00-0000          | 57181.24                  | 0                     |
| 52432958F3    | 2014     | REALIZZAZIONE NUOVI LOCULI AL CIMITERO DI SAN PIETRO DAMONI, ORZIO.                                                        | 02944270160 NUOVA CARMINATI S.R.L.                                  | 00-00-0000 | 00-00-0000          | \$0366.44                 | 0                     |
| 533285643D    | 2014     | LAVORI DI CONSOLIDAMENTO VERSANTI IN LOCALITAZONO: PACCACORNA E<br>CORNALITA                                               |                                                                     | 00-00-0000 | 00-00-0000          | 0.00                      | 0                     |
| \$35622833C   | 2014     | SERVIZIO DI SGOMBERO DELLA NEVE ED INSABBIATURA DEL PIANO VIABILE<br>STAGIONI INVERNALI 2013-14 E 2014-15                  |                                                                     | 00-00-0000 | 00-00-0000          | 0.00                      | 0                     |
| \$365177CIC   | 2014     | INTERVENTO DI RECUPERO DEL FABBRICATO DISMESSO, DA DESTINARE AD UFFICI<br>COMUNALI, SITO IN VIA GARIBALDI (AREA EN ENEL)   |                                                                     | 00-00-0000 | 00-00-0000          | 0.00                      | 0                     |
| 5368027C01    | 2014     | INTERVENTO DI REPARAZIONE DAINI POST SISMA 2012 CON RAFFORZAMENTO LOCAL<br>DELLE STRUTTURE DELLA BIBLIOTECA COMUNALE       | E                                                                   | 00-00-0000 | 00-00-0000          | 0.00                      |                       |
| 5494288DE0    | 2014     | FORNITURA METANO PER IL RISCALMAMENTO DEGLI IMMOBILI COMUNALI                                                              |                                                                     | 00-00-0000 | 00-00-0000          | 0.00                      | -                     |
| 54944304B8    | 2014     | FORNITURA ENERGIA ELETTRICA                                                                                                |                                                                     | 00-00-0000 | 00-00-0000          | 0.00                      | 0                     |
| 5518767698    | 3014     | INTERVENTO DI MESSA A NORMA RELATIVA ALLA PREVENZIONE INCENDI.                                                             |                                                                     | 00-00-0000 | 00-00-0000          | 0.00                      |                       |

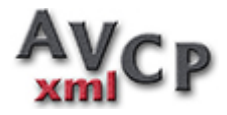

# i lotti in archivio che non sono ancora stati completamente liquidati: My Files 🤞 🔁 🍙 🗁 🖨 🐼 🌓 🔹 1 / 62 🖝 🕈 47.2% 🗸 🛱 🚼 🔗 💖 💒

| CIG 1        | Anno | Oggetto                 | Aggiudicatario                                                     | Data       | Data       | Importo<br>Arriudicazione | Liquidato |
|--------------|------|-------------------------|--------------------------------------------------------------------|------------|------------|---------------------------|-----------|
|              | 2012 | 111111111111            | Paggruppameno 1<br>99998888777 filippo                             | 01-13-2012 | 01-12-2012 | 12000.00                  | 10040.00  |
| 0000001      | 2014 | ŚW                      | GRUPPONE<br>dřigds41h10s541g pinco<br>00100190610 3 M India s.p.a. | 01-01-2014 | 31-01-2014 | 1235.00                   | 120.00    |
| 0123455655   | 2013 | prova sid 3             | 01268790691 baseball                                               | 01-01-2013 | 31-12-2013 | 200.00                    | 0.00      |
| 0123456789   | 2013 | prova sid               | Ditta Mandante                                                     | 01-01-2013 | 31-12-2013 | 200.00                    | 100.00    |
| 020202020202 | 2013 | 220                     | 45573465437 Ameringue sas<br>00000000044 dima1                     | 01-10-2013 | 31-12-2013 | 10000.00                  | 450.0     |
| 0234567777   | 2013 | prova sid 2             |                                                                    | 01-01-2013 | 31-12-2013 | 300.00                    | 200.0     |
| 026151213    | 2012 | bla bla                 | 01112458724 paperone spa                                           | 01-12-1012 | 31-12-2012 | 10000.00                  | 9850.00   |
| 0987654321   | 2013 | implană elettrici       | 86754345613 Georgio Rossi 3<br>35583754937 Superomo anc            | 01-10-2013 | 01-12-2013 | 10000.00                  | 2000.00   |
| m            | 2013 | Pteva                   | 86754345613 Giorgio Rossi 3                                        | 01-12-2012 | 31-12-2012 | 100000.00                 | 30000.00  |
| 1212121212   | 2013 | dimanpo                 | 45573465437 Ameringue sas<br>78574634541 Filippo Bianchi 2         | 01-10-2013 | 31-12-2013 | 10000.00                  | \$000.0   |
| 12345        | 2013 | Levori mannenzione      | 12345698745 gt                                                     | 00-00-0000 | 00-00-0000 | 20000.00                  | 0.0       |
| 12345678     | 2013 | beora                   | 86754345613 Georgio Rossi 3<br>34568735472 Promosette szl          | 01-11-2013 | 30-11-2013 | 10000.00                  | 0.0       |
| 123456781    | 2013 | lavon di pavimentazione | ddsggd52g25c351g alaas arl                                         | 01-06-2013 | 30-11-2013 | 40000.00                  | 10000.00  |

e una terza opzione che consente di esportare l'archivio dei lotti in formato .csv (excel).

|                          | Opening lotti.csv                                                                                                    | Lotti                   |
|--------------------------|----------------------------------------------------------------------------------------------------|-------------------------|
| Cc                       | You have chosen to open:<br>Inticsv<br>which is: csv File                                                                                                    |                         |
| nominazione<br>Al        | Image: Second stress of the second stress of the second stress | Oggetto del Lotto       |
| ipo Scelta Co            | Save File Do this <u>a</u> utomatically for files like this from now on.                                                                                                    |                         |
| nporto aggiue<br>(al Net | OK Cancel                                                                                                    | porto Somme Liquidate   |
| Data Iniz                |                                                                                                    | Data Ultimazione Lavori |

Partecipanti/Aggiudicatari jamenti

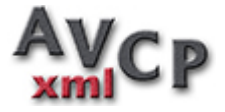

# Import (CSV) Excel

# Tramite questa procedura è possibile **importare nel database un elenco preesistente di lotti** da un file in formato .CSV.

| Import Lotti da File .CSV EXCEL                                                                                                    |
|----------------------------------------------------------------------------------------------------|
| Attenzione I         If formatio dei file, exity compriende facerity is relationshild adde false.         If preside instrumtion is contrained in comprised adde false.         If preside instrumtion is contrained in the comprised adde false.         If preside instrumtion is contrained in the comprised adde false.         If preside instrumtion is contrained in the comprised adde false.         If preside instrumtion is contrained in the comprised adde false.         If preside instrumtion is contrained.         If preside instrumtion is contrained.         If preside instrumtion is contrained.         If preside instrumtion is contrained.         If preside instrumtion is contrained.         If preside instrumtion is contrained.         If preside instrumtion is contrained.         If preside instrumtion is contrained.         If preside instrumtion is contrained.         If preside instrumtion is contrained.         If preside instrumtion is contrained.         If preside instrumtion is contrained.         If preside instrumtion is contrained in a suppreside instrumtion in a contraine in a contraine in a contrai |
| Forzare CIG non validi a 00000000<br>Codice Utante  orian  Separatore del Campi .(virgola)                                                                                                    |

Il file deve rispettare un ordine preciso e può essere prodotto e compilato utilizzando il file **lotti.xlsx** di esempio di cui è possibile effettuare il download.

Avendo a disposizione un file .csv sarà sufficiente selezionarlo tramite il pulsante **Sfoglia** ed effettuare l'import tramite il pulsante **Import**.

Se vengono mostrati degli errori è possibile correggerli e rieffettuare l'import.

Lo **standard CSV** prevede come carattere di separazione dei campi il carattere , **(virgola)** e come separatore di testo il carattere " **(doppie virgolette)**.

Se il file CSV a disposizione utilizza separatori diversi è possibile selezionarli dalle apposite liste.

Alcuni software come **OpenOffice** e **LibreOffice** chiedono esplicitamente i caratteri da utilizzare come separatori, altri come **Excel** utilizzano l'impostazione **"separatore** 

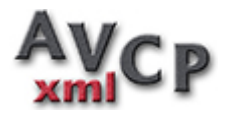

# di elenco" nelle impostazioni di paese e lingua o impostazioni internazionali del pannello di controllo.

Esempi di compilazione:

- -23454323456(Ragione Sociale Ditta) Ditta con indicata la Ragione Sociale che consente l'inserimento nell'archivio ditte se la ditta non dovesse essere già presente.
- -\$23454323456(Ragione Sociale Ditta) Il simbolo \$ che precede il codice fiscale indica che la ditta è una ditta estera.
- -#23454323456(Ragione Sociale Ditta) Il simbolo # che precede il codice fiscale indica che la ditta è aggiudicatrice del lotto.
- -\$#23454323456(Ragione Sociale Ditta)-#\$23454323456(Ragione Sociale Ditta) Esempi di ditte aggiudicatrici ed estere.
- -#23454323456(Ragione Sociale Ditta)-[13243245654 | 01(Ditta 1)-58746345673(Ditta 2) | 02] L'elenco racchiuso tra i simboli [] indica un raggruppamento.
- -23454323456(Ragione Sociale Ditta)-[#13243245654 | 01(Ditta 1)-58746345673(Ditta 2) | 02] Il simbolo # indica un raggruppamento aggiudicatario.
- -23454323456(Ragione Sociale Ditta)-[#13243245654 | 01(Ditta 1)-58746345673(Ditta 2) | 02] I simboli | seguiti dal codice di 2 cifre indicano i ruoli delle ditta partecipanti all'interno del raggruppamento.
- -23454323456(Ragione Sociale Ditta)-[#13243245654 | 01(Ditta 1)-\$58746345673(Ditta 2) | 02] In questo caso la Ditta 2 è una ditta estera.

Spuntando la casellina **[forzare CIG non validi a 000000000]** in fase di import quando il programma riscontra un CIG non valido sostituisce a tale CIG 000000000.

Questa opzione è stata aggiunta per ovviare ai problemi di import di file in cui per i CIG 000000000 previsti dall'ANAC erano stati utilizzati caratteri non validi ad esempio . , // etc.

Si consiglia **cautela nell'utilizzo dell'opzione** in quanto il programma opera la sostituzione anche quando i CIG non sono validi ad opera di una errata digitazione, ad esempio CIG di lunghezza diversa da 10 caratteri.

E' consigliabile effettuare un primo import **non utilizzando la casella per la forzatura dei CIG**. Solo dopo aver verificato che tutti gli eventuali errori riguardanti i CIG non validi sono riferiti a CIG da forzare a 0000000000 si può rieffettuare un secondo import attivando l'opzione di forzatura del CIG.

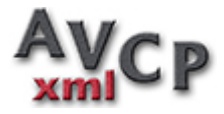

# Import (XML) Portale Trasparenza

Tramite questa procedura è possibile **importare nel database un elenco preesistente di lotti** da un file in formato .XML ottenuto dal <u>Portale Trasparenza</u> dell'AVCP.

|                                                                                                    | Import Lotti da File .XML del Portale Trasparenza                                                                                                    |
|----------------------------------------------------------------------------------------------------|----------------------------------------------------------------------------------------------------|
| Attenzione !!                                                                                                |                                                                                                    |
| I formato del file è quello prodotto dal Portale Trasparer                                                   | nza dell'AVCP.                                                                                                    |
| Nel caso di presenza nel file da importare di lott<br>CIG, ANNO DI RIFERIMENTO, DESCRIZIONE LOTTO d          | i con CIG 000000000, non essendo possibile identificare la presenza in archivio dello stesso lotto tramite il CIG verrà utilizzata la combinazione di<br>DATA INIZIO. |
| Marcando la casella Forzare CIG non validi a 00000<br>ovviare ad eventuali errori durante la compilazione.   | 00000 durante l'import i CIG non composti esclusivamente da 10 caratteri comprendenti lettere maiuscole/minuscole e cifre numeriche verrano forzati a 000000000 per   |
| Il codice utente, consente l'import dei lotti conte<br>I lotti importati saranno visibili al Supervisor e al | enuti nel file come se fossero stati inseriti dall'utente selezionato.<br>l'utente associato.                                                                         |
|                                                                                                    | Forzare CK9 non validi a 0000000000                                                                                                    |
| Codice Utente                                                                                                |                                                                                                    |
| File XML da Importare                                                                                        | Stogia Nessun fie selezionato.                                                                                                    |
| 🔺 Import                                                                                                    |                                                                                                    |

Avendo a disposizione un file .xml sarà sufficiente selezionarlo tramite il pulsante **Sfoglia** ed effettuare l'import tramite il pulsante **Import**.

Se vengono mostrati degli errori è possibile correggerli e rieffettuare l'import.

Per ottenere i dati in formato XML dal Portale Trasparenza è necessario effettuare la ricerca nella sezione **OPEN DATA**.

Spuntando la casellina **[forzare CIG non validi a 000000000]** in fase di import quando il programma riscontra un CIG non valido sostituisce a tale CIG 000000000.

Questa opzione è stata aggiunta per ovviare ai problemi di import di file in cui per i CIG 000000000 previsti dall'ANAC erano stati utilizzati caratteri non validi ad esempio . , // etc.

Si consiglia **cautela nell'utilizzo dell'opzione** in quanto il programma opera la sostituzione anche quando i CIG non sono validi ad opera di una errata digitazione, ad esempio CIG di lunghezza diversa da 10 caratteri.

E' consigliabile effettuare un primo import **non utilizzando la casella per la forzatura dei CIG**. Solo dopo aver verificato che tutti gli eventuali errori riguardanti i CIG non validi sono riferiti a CIG da forzare a 0000000000 si può rieffettuare un secondo import attivando l'opzione di forzatura del CIG.

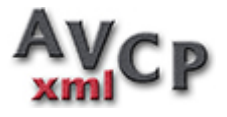

### **Gestione Dataset**

Il Dataset, come specificato dall'Avcp è la pubblicazione comprendente al suo interno l'elenco dei lotti.

La dimensione massima è di **5 Mbyte**.

Nel caso di superamento di tale limite devono essere create più pubblicazioni ed un Elenco che ne contenga i riferimenti.

All'ingresso della procedura di gestione dell'**archivio dataset**, il software presenta una scheda vuota con una casella di ricerca per selezionare il dataset desiderato.

E' possibile passare alla modalità elenco e tornare alla modalità scheda premendo le icone sul lato sinistro della *toolbar*.

| AV    | CPxml               | 🐮 Ditte 📲 🖨 Lotti 🍷 🗏 Dataset  | • 🛢 Elenchi • 🚯 Help •                     |                    | Anno: 2013 💌       |
|-------|---------------------|--------------------------------|--------------------------------------------|--------------------|--------------------|
|       | h                   |                                |                                            |                    | + Nuovo            |
|       |                     |                                | Gestione Dataset                           |                    |                    |
|       | Anno<br>Riferimento | Titolo                         | Descrizione                                | Data Pubblicazione | Data Aggiornamento |
|       |                     |                                |                                            |                    |                    |
|       | 2013                | Dataset 2013                   | Elenco Lotti Esercizio 2013                | 11-12-2013         | 10-12-2013         |
| • C î | 2013                | Prova                          | Prova                                      | 29-01-2014         | 29-01-2014         |
| • C î | 2013                | GARE UFFICIO TECNICO ANNO 2013 | TUTTE LE SPESE DELL'UFFICIO TECNICO        | 31-01-2014         | 31-01-2014         |
| • 6 1 | 2013                | 2013                           | gare 2013                                  | 31-01-2014         | 31-01-2014         |
| • 6 1 | 2013                | prova01                        | prova 01                                   | 01-01-2014         | 31-01-2014         |
| • C Î | 2013                | aaaaaaaaaaaa                   | \$\$\$\$\$\$\$\$\$\$\$\$\$                 | 15-05-2013         | 15-05-2013         |
| • 6 1 | 2013                | PIMONTE                        | TRASPARENZA                                | 31-01-2014         | 31-01-2014         |
| • C 🗎 | 2013                | BARI                           | BARI                                       | 01-01-2014         | 01-01-2014         |
| • 6 1 | 2013                | test                           | test                                       | 01-01-2014         | 01-01-2014         |
| • 6 1 | 2013                | dataset di prova               | 2013                                       | 31-01-2014         | 31-12-2013         |
| • C Î | 2013                | PUBBLICAZIONE 1 LEGGE 190      | PUBBLICAZIONE 1 LEGGE 190 ANNO 1 RIF. 2013 | 31-01-2014         | 31-01-2014         |
|       |                     |                                |                                            |                    |                    |

Sul lato destro della toolbar sono presenti i pulsanti che consentono di modificare le informazioni del dataset, inserire un nuovo dataset, eliminare il dataset visualizzato.

Sotto le informazioni del dataset sono presenti due elenchi che mostrano sulla sinistra, i lotti attualmente inseriti nel dataset visualizzato, sulla destra l'elenco dei lotti che al momento non sono inseriti in alcun dataset o sono pendenti dagli esercizi precedenti e che quindi possono essere eventualmente inseriti.

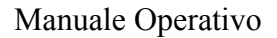

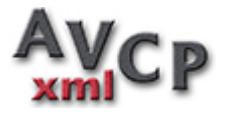

| III E  | lenco Lotti I                | nseriti        |                                  |           | 📋 Elmina Tutti  | III E   | lenco Lott     | Da Inserire         |                                                   |              | Aggiungi Tut      |
|--------|------------------------------|----------------|----------------------------------|-----------|-----------------|---------|----------------|---------------------|---------------------------------------------------|--------------|-------------------|
|        | Anno                         | CIG            | Oggetto                          | Importo   | Liquidato       |         | Anno           | CIG                 | Oggetto                                           | Importo      | Liquidato         |
|        |                              |                |                                  |           |                 |         | 2013           |                     | fornitu                                           |              |                   |
| ŝ      | 2013                         | 5746543465     | Ristrutturazione<br>facciata     | 243000.00 | 125600.00       | ۰       | 2013           | 75646573            | Fornitura<br>materiale edile                      | 15000.00     | 0                 |
| î      | 2013                         | 1234           | lotto per la<br>realizzazione di | 10000.00  | 20000.00        | 0       | 2013           | Z730A709C9          | fornitura di<br>servizi per attività<br>formativa | 576.93       | 0.                |
|        | 0040                         | 1001507000     | un muro                          | 45.00     | <b>5 00</b>     | 0       | 2013           | Z910BA3255          | fornitura                                         | 175.00       | 0.                |
| -      | 2013                         | 1234567890     | impianto elettrico               | 15.00     | 5.00            |         |                | 200.000.00.0        | alimentaton PC                                    |              |                   |
| e<br>ê | 2013                         | 121212121212   | dimzupo                          | 10000.00  | 5000.00         | 0       | 2013           | 28D0BE4E47          | materiale per<br>elezioni                         | 167.76       | 0.                |
|        |                              | de Ditte +     | A Lotting E Dataset              | Elenchi - | Heln -          |         |                |                     | Canalalia di                                      |              | 7.41              |
| -      | D Dicerce                    | Dataset 2013   |                                  | ×         |                 |         |                |                     |                                                   | 2 Modifice + | Anno Ital         |
|        |                              |                |                                  |           | Castiana Data   |         |                |                     |                                                   |              | -                 |
|        |                              |                |                                  |           | Gestione Data   | ser     |                |                     |                                                   |              | Oppion            |
|        | Anno Rif                     | erimento * 20  | 113                              |           |                 |         |                |                     |                                                   |              |                   |
|        |                              | Titolo * Da    | ataset 2013                      |           |                 |         | Breve D        | escrizione * Elenco | Lotti Esercizio 2013                              |              |                   |
|        | Ente Pub                     | blicatore * En | te Pubblicatore                  |           |                 |         |                |                     |                                                   |              |                   |
|        | Data Pubbl                   | licazione •    | 04-12-2013                       |           |                 |         | Ultimo Aggi    | ernamento *         | 10-12-2013                                        |              |                   |
|        | URL File                     | Pubblicato     | tp://www.esempio.ese/dataset     | 2013.xml  |                 |         |                |                     |                                                   | R Chea       | 1                 |
|        | Tipo Licenza A               | Applicata • 10 | DL 2.0                           |           |                 |         |                |                     |                                                   |              |                   |
|        |                              |                |                                  |           |                 |         |                |                     |                                                   |              |                   |
|        |                              |                |                                  |           |                 |         |                |                     |                                                   | Nuovi        | Lotti Lotti Sospe |
|        |                              |                |                                  |           | Contractory and | E Lotti | non inseriti i | n Dataset           |                                                   |              | O Aggiungi Tu     |
| Elen   | co Lotti Inseriti            |                |                                  |           | Coming Total    |         |                |                     |                                                   |              |                   |
| Elen   | co Lotti Inseriti<br>nno CIG |                | Oggetto                          | Importo   | Liquidato       | A       | nno CK         |                     | Oggetto                                           | Impo         | rto Liquidate     |
| Elen   | co Lotti Inseriti<br>nno CIG |                | Oggetto                          | Importo   | Liquidato       | A       | nno CH         | •                   | Oggetto                                           | Impo         | rto Liquidate     |

Per inserire un lotto nel dataset è sufficiente premere il pulsantino (+) in corrispondenza del lotto, mentre per eliminare un lotto dal dataset è sufficiente premere il pulsantino (cestino).

Due pulsanti posizionati sulla barra di intestazione dell'elenco consentono di aggiungere o eliminare dal dataset tutti i lotti mostrati nei rispettivi elenchi.

Gli elenchi sono ordinabili e filtrabili e le operazioni di inserimento / eliminazione globali agiscono solo sui lotti filtrati.

I Pulsanti [Nuovi Lotti] [Lotti Pendenti] servono a selezionare e quindi inserire i nuovi lotti non ancora inseriti in pubblicazioni o i lotti degli anni precedenti che nell'ultima pubblicazione risultavano pendenti, cioè non totalmente liquidati.

In modalità scheda è presente sul lato destro della *toolbar* un pulsante/menù con una serie di opzioni per:

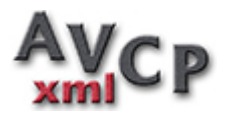

| 🖯 Help 🕶               |                              |               |                         | Ann                      | o: 2013 🔻      |
|------------------------|------------------------------|---------------|-------------------------|--------------------------|----------------|
|                        |                              | C             | Modifica                | + Nuovo                  | 💼 Elimina      |
|                        |                              |               |                         |                          | Opzioni +      |
| nsione Dataset<br>(Mb) | 0.040357                     | I Ve<br>▲ Do  | rifica Xml<br>wnload Xr | ml                       |                |
| ve Descrizione         | Elenco Lotti E               | Ese 🗹 Ve      | rifica File             | Pubblicato               | 1              |
|                        |                              | 🗟 Vis<br>📥 Do | sualizza H<br>wnload H  | ITML<br>TML              |                |
| Aggiornamento          | 10-12-2013<br>URL Non Valido | Do            | sualizza F<br>wnload Pl | PDF<br>DF                |                |
|                        |                              | 🖨 Sta         | ampa Elei               | nc <mark>o Lott</mark> i |                |
|                        |                              | 🖨 Sta         | ampa Elei               | nco <mark>Lotti</mark> N | on Liquidati   |
|                        |                              |               |                         | _                        |                |
| nco Lotti Da           | Inserire                     |               |                         | 0                        | Aggiungi Tutti |
| Anno                   | CIG                          | Oggetto       | Impo                    | orto                     | Liquidato      |

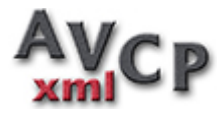

Effettuare la verifica di correttezza del file .xml generato dalle informazioni dei lotti.

| A        |                                                                                                    | Totte -                                                     | 🖨 Lotti 🔹                                                                      | ≡ Dataset •        | 🗟 Elenchi 🔹         | <b>6</b> Help *                                                                | Anno: 2013 🔽      |
|----------|----------------------------------------------------------------------------------------------------|-------------------------------------------------------------|--------------------------------------------------------------------------------|--------------------|---------------------|--------------------------------------------------------------------------------|-------------------|
|          |                                                                                                    |                                                             |                                                                                |                    | Verifica X          | ML                                                                             | 1 Toma al Dataset |
| Reso     | conto Correttezza XML                                                                                                    | :                                                           |                                                                                |                    |                     |                                                                                |                   |
|          |                                                                                                    |                                                             |                                                                                |                    |                     |                                                                                |                   |
| Verific  | ca Xml:                                                                                                    |                                                             |                                                                                |                    |                     |                                                                                |                   |
| Xml Va   | sido I                                                                                                    |                                                             |                                                                                |                    |                     |                                                                                |                   |
|          |                                                                                                    |                                                             |                                                                                |                    |                     |                                                                                |                   |
| File XML |                                                                                                    |                                                             |                                                                                |                    |                     |                                                                                |                   |
| THE ANE  |                                                                                                    |                                                             |                                                                                |                    |                     |                                                                                |                   |
| 1        | <host enco<="" td="" version="1.0"><td>ding="UTF-8"?&gt;</td><td></td><td></td><td></td><td></td><td></td></host>                                                                                                    | ding="UTF-8"?>                                              |                                                                                |                    |                     |                                                                                |                   |
| 2        | <legge190:pubblicazione :<="" td=""><td>xsi:schemaLocat</td><td>tion="legge190_</td><td>1_0 datasetAppalt</td><td>iL190.xsd" comlos::</td><td>xsi="http://www.w3.org/2001/X0%Schema-instance" xmlns:legge190="legge190_1_0"&gt;</td><td></td></legge190:pubblicazione> | xsi:schemaLocat                                             | tion="legge190_                                                                | 1_0 datasetAppalt  | iL190.xsd" comlos:: | xsi="http://www.w3.org/2001/X0%Schema-instance" xmlns:legge190="legge190_1_0"> |                   |
| 3        | ometadatao                                                                                                    |                                                             |                                                                                |                    |                     |                                                                                |                   |
| 4        | <titolo>2013<td>&gt;</td><td></td><td></td><td></td><td></td><td></td></titolo>                                                                                                    | >                                                           |                                                                                |                    |                     |                                                                                |                   |
| 5        | <abstract-gare 2013<<="" td=""><td>/abstract&gt;</td><td></td><td></td><td></td><td></td><td></td></abstract-gare>                                                                                                    | /abstract>                                                  |                                                                                |                    |                     |                                                                                |                   |
| 6        | <pre><datapubbicazionedat< pre=""></datapubbicazionedat<></pre>                                                                                                    | aset>2014-01-31                                             | <pre>L</pre>                                                                   | ioneDataset>       |                     |                                                                                |                   |
| 7        | <pre>centePubblicatore&gt;co</pre>                                                                                                    | mune di tuscani                                             | iac/entePubblic                                                                | atone>             |                     |                                                                                |                   |
| 8        | <pre><dataultimoaggiornam< pre=""></dataultimoaggiornam<></pre>                                                                                                    | entoDetaset>201                                             | 14-01-31 <td>ltimolegiornament.</td> <td>oDetaset&gt;</td> <td></td> <td></td> | ltimolegiornament. | oDetaset>           |                                                                                |                   |
| 9        | <pre><annoriferimento>201</annoriferimento></pre>                                                                                                    | 3 <td>ento&gt;</td> <td></td> <td></td> <td></td> <td></td> | ento>                                                                          |                    |                     |                                                                                |                   |
| 18       | curlFile>                                                                                                    |                                                             |                                                                                |                    |                     |                                                                                |                   |
| 11       | <li>clicenzaoliberac/lic</li>                                                                                                    | enza>                                                       |                                                                                |                    |                     |                                                                                |                   |
| 12       |                                                                                                    |                                                             |                                                                                |                    |                     |                                                                                |                   |
| 13       | <data></data>                                                                                                    |                                                             |                                                                                |                    |                     |                                                                                |                   |
| 14       | <lotto></lotto>                                                                                                    |                                                             |                                                                                |                    |                     |                                                                                |                   |
| 15       | <cig>aaaaaaaaaa<td>ip</td><td></td><td></td><td></td><td></td><td></td></cig>                                                                                                    | ip                                                          |                                                                                |                    |                     |                                                                                |                   |
| 16       | <strutturaproponen< td=""><td>te&gt;</td><td></td><td></td><td></td><td></td><td></td></strutturaproponen<>                                                                                                    | te>                                                         |                                                                                |                    |                     |                                                                                |                   |
| 17       | ccodiceFiscalePro                                                                                                    | op>012345678984                                             | c/codiceFiscale                                                                | Propo              |                     |                                                                                |                   |
| 18       | <pre>cdenominazione&gt;A</pre>                                                                                                    | rchivio di Stat                                             | to di Fantasial                                                                | andc/denominazion  | 0                   |                                                                                |                   |
| 19       | <td>nte&gt;</td> <td></td> <td></td> <td></td> <td></td> <td></td>                                                                                                    | nte>                                                        |                                                                                |                    |                     |                                                                                |                   |
| 20       | connetto-423452345                                                                                                    |                                                             |                                                                                |                    |                     |                                                                                |                   |

Effettuare il download del file .xml da pubblicare:

|                        |     |                                                   |                                        | Gestione Datas           | et           |             |                                                                                                    |
|------------------------|-----|---------------------------------------------------|----------------------------------------|--------------------------|--------------|-------------|----------------------------------------------------------------------------------------------------|
| Anno Riferimento       | 20  | Opening dataset201                                | 3.xml                                  |                          | ×            | et 0.04     | 0357                                                                                                    |
| Titolo                 | Da  | You have chosen to<br>dataset201:<br>which is: XN | to open:<br>3.xml<br>41. Document (3.0 | K(B)                     |              | ie Elenco   | Lotti Esercizio 2013                                                                                                    |
| Ente Pubblicatore      | En  | from: http://                                     | /sirio.newsoftonli                     | ne.net                   |              |             |                                                                                                    |
| Data Pubblicazione     | 11- | What should Fire                                  | fox do with this fil                   | e?<br>er (default)       | •            | to 10-12-2  | 013                                                                                                    |
| JRL File Pubblicato 👩  | htt | 🔘 <u>S</u> ave File                               |                                        |                          |              | URL Non     | Valido 0                                                                                                    |
| Tipo Licenza Applicata | 10  | 🔲 Do this <u>a</u> u                              | tomatically for file                   | es like this from now on | h.           |             |                                                                                                    |
|                        | -   |                                                   |                                        | ОК                       | Cancel       |             |                                                                                                    |
| Elenco Lotti Inserit   | i   |                                                   | _                                      | 👔 🖬 Elimna i uti         | Elenco Lotti | Da Inserire |                                                                                                    |
|                        |     |                                                   |                                        |                          |              |             | a second second s |

Visualizzare le informazini in formato .html

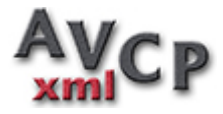

|                   | e • 🖴 Lotti • ≡ Dataset • 🛢 E     | lenchi - 🚯 Help -        | Anno:                    |
|-------------------|-----------------------------------|--------------------------|--------------------------|
|                   | Visualizzazione H                 | ITML                     | 1 Torne                  |
|                   | Datas                             | et 2013                  |                          |
| Abstract          | Elenco Lotti Esercizio 2013       |                          |                          |
| Ente Pubblicatore | Ente Pubblicatore                 |                          |                          |
|                   | Anno Riferimento                  | Data Prima Pubblicazione | Data Ultimo Aggiomamento |
|                   | 2013                              | 11-12-2013               | 10-12-2013               |
| CIG               | 5746543465                        |                          |                          |
| Oggetto           | Ristrutturazione facciata monaste | ro A                     |                          |
| Scelta Contraente | 01-PROCEDURA APERTA               |                          |                          |
| Data Inizio       | Data Ultimazione                  | Importo Aggiudicazione   | Importo Somme Liquidat   |
| 01-02-2013        | 30-06-2013                        | 243000.00                | 125600.0                 |

# Effettuare il download del dataset in formato .html

| Anno Riferim       You have chosen to open:       Image: Comparison of the service of the service of the se |                                        | rca: Titolo                                                                                  | a Lotti • ≡ Da                                                            | itaset • 📑 Ele | nchi • O       | Help *             |                          | C               | /<br>Modifica + N | Anno: 2013 💌<br>uovo 🔒 Elmna |
|----------------------------------------------------------------------------------------------------|----------------------------------------|----------------------------------------------------------------------------------------------|---------------------------------------------------------------------------|----------------|----------------|--------------------|--------------------------|-----------------|-------------------|------------------------------|
| T       which is: Firefox HTML Document (3,2 KB)         From: http://sirio.newsoftonline.net         What should Firefox do with this file?         Data Pubblicazi         URL File Pubblicato         Tipo Licenza Applic         OK         Cancel                                                                                                    | Anno Riferime                          | Opening dataset2013.html<br>You have chosen to open:<br>dataset2013.html                     |                                                                           | Gestione Dat   | aset           | ne Dataset<br>(Mb) | 0.04035                  | 57              |                   | Opzioni                      |
| Data Pubblicazi<br>URL File Pubblicato<br>Tipo Licenza Applic<br>III Elenco Lotti Inseriti<br>Elenco Lotti Inseriti<br>Data Pubblicazi<br>OK Cancel<br>Elenco Lotti Da Inserire<br>OAge                                                                                                    | Ti<br>Ente Pubblica                    | which is: Firefox HT<br>from: http://sirio.ne<br>What should Firefox do w<br>Open with Firef | ML Document (3,2 KE<br>wsoftonline.net<br>vith this file?<br>ox (default) | 3)             |                | escrizione         | Elenco Lot               | ti Esercizio 20 | 13                |                              |
| Tipo Licenza Applic<br>OK Cancel<br>Elenco Lotti Inseriti Elenco Lotti Da Inserire                                                                                                    | Data Pubblicazi<br>URL File Pubblicato | <ul> <li>Save File</li> <li>Do this automatic</li> </ul>                                     | ally for files like this f                                                | rom now on.    | i și           | ornamento          | 10-12-2013<br>URL Non Va | lido) ()        |                   |                              |
| III Elenco Lotti Inseriti III Elenco Lotti Da Inserire                                                                                                    | Tipo Licenza Applio                    |                                                                                              | (                                                                         | ок с           | ancel          |                    |                          |                 |                   |                              |
| Anno CIG Oggetto Importo Liquidato Anno CIG Oggetto Importo Liquidato                                                                                                    | Elenco Lotti In<br>Anno                | CIG Oggetto                                                                                  | Importo                                                                   | Elmina Tutti   | I Elenco<br>An | no                 | Inserire<br>CIG          | Oggetto         | Importo           | Aggiungi Tutt     Liquidato  |

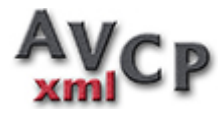

# Visualizzare la pubblicazione in formato .pdf

| CIG:              | 5746543465                              |                        |                        |
|-------------------|-----------------------------------------|------------------------|------------------------|
| Oggetto           | Ristrutturazione facciata monastero A   |                        |                        |
| Scelta Contraente | 01-PROCEDURA APERTA                     |                        |                        |
| Data Inizio       | Data Ultimazione                        | Importo Aggiudicazione | Importo Somme Liquidat |
| 01-02-2013        | 30-06-2013                              | 243000.00              | 125600.0               |
| Partecipanti      |                                         |                        |                        |
|                   | Gruppo Primo                            |                        |                        |
|                   | Giorgio Rossi 3                         | 86754345613            | 05-CONSORZIATA         |
|                   | gruppo 201310                           |                        |                        |
|                   | dittal gruppo 201310                    | 0000000022             | 02-MANDATARIA          |
|                   | ditta 2 gruppo 201310                   | 0000000088             | 03-ASSOCIATA           |
|                   | Gruppo 1                                |                        |                        |
|                   | Giorgio Rossi 3                         | 86754345613            | 05-CONSORZIATA         |
|                   | TTT                                     |                        |                        |
|                   | aaaaaaaaaaaaaaaaaaaaaaaaaaaaaaaaaaaaaaa |                        |                        |
|                   | ggddd                                   | 12345678910            | 02-MANDATARIA          |
|                   | Gruppo 2                                |                        |                        |
|                   | dittal gruppo 201310                    | 0000000022             | 02-MANDATARIA          |
|                   | ditta 2 gruppo 201310                   | 0000000088             | 03-ASSOCIATA           |
|                   |                                         |                        |                        |

Effettuare il download della pubblicazione in formato .pdf

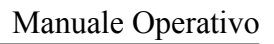

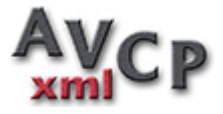

| -                   | Gestione Dataset                                                         |                     |        |
|---------------------|--------------------------------------------------------------------------|---------------------|--------|
| C                   | Opening dataset2013.pdf                                                  |                     |        |
| Anno Riferime       | You have chosen to open:                                                 | one Dataset<br>(Mb) | C      |
| Ті                  | which is: Adobe Acrobat Document<br>from: http://sirio.newsoftonline.net | Descrizione         | Elen   |
| Ente Pubblica       | What should Firefox do with this file?                                   | ă I                 |        |
| Data Pubblicazi     | <ul> <li>Open with Adobe Reader (default)</li> <li>Save File</li> </ul>  | giornamento         | 10-1   |
| URL File Pubblicato | Do this <u>a</u> utomatically for files like this from now on.           |                     | URL    |
| Tipo Licenza Applic | Settings can be changed using the Applications tab in Firefox's Options. |                     |        |
|                     | OK Cancel                                                                |                     |        |
| Elenco Lotti Inse   | eriti 🖀 Elimina Tutti 🗮 E                                                | lenco Lotti Da      | Inseri |
| Anno                | CIG Orgetto Importo Liquidato                                            | Anno                | CIG    |

| CIG          | Anno<br>Riferimento | Oggett                                 | o Aggiulicatario Data Da<br>Inizio Utima                                                                                                    | ione Aggiudicazione | Liqui |
|--------------|---------------------|----------------------------------------|----------------------------------------------------------------------------------------------------|---------------------|-------|
| 020202020202 | 2013                | nino                                   | 46573465437 Annecinque Sas 01-10-2013 31-12-<br>00000000044 duta1                                                                                                    | 013 10000.00        |       |
| 026151213    | 2012                | bla bla                                | 01112458724 paperone spa 01-12-1012 31-12-                                                                                                    | 012 10000.00        | \$    |
| 987654321    | 2013                | impianti elettrici                     | 86754345613 Giorgio Rossi 3 01-10-2013 01-12-<br>35583754937 Superono sac                                                                                                    | 10000.00            | 2     |
| 111          | 2013                | Prova                                  | 86754345613 Giorgio Rossi 3 01-12-2012 31-12-                                                                                                    | 012 100000.00       | 30    |
| 1212121212   | 2013                | dimzipo                                | 46573465437 Antecinque sas 01-10-2013 31-12-<br>78574634541 Púlppo Blanchi 2                                                                                                    | 013 10000.00        | 3     |
| 1234         | 2013                | lotto per la realizzazione di un unuro | 00000000044 ditta1 01-01-2013 30-06-                                                                                                    | 013 10000.00        | 20    |
| 123456781    | 2013                | lavori di pavimentazione               | ddisggd52g25c351g alias arl 01-06-2013 30-11-                                                                                                    | 013 40000.00        | 10    |
| 123456789    | 2013                | lavori di sistemazione piazza cavour   | dfvbgf50r10c351f caio srl 01-02-2013 30-06-                                                                                                    | 013 100000.00       | 20    |
| 1234567890   | 2013                | impianto elettrico                     | 01-01-2014 01-04-                                                                                                    | 014 15.00           |       |
| 1234567891   | 2013                | lotto con gruppi e singoli             | gruppo da prova 00-00-0000 00-00-<br>Gruppo 1                                                                                                    | 000 1000.00         |       |
| 1234567897   | 2013                | laveri                                 | 16-16-2013 31-12-                                                                                                    | 013 100000.00       | -     |
| 1234735646   | 2013                | Fominum cancelleria                    | 12312343423 White Sand 01-01-2013 03-04-                                                                                                    | 013 4.19            |       |
| 123abc456e   | 2013                | Acquisto sonde                         | 12345678901 paperone spa 01-01-2013 31-01-                                                                                                    | 013 1200.00         | 1     |
|              |                     | 1. 1.1 1. H                            | 17 711 71 2.11 AT 17 2.11 AT 17 2 |                     |       |

Stampare l'elenco dei lotti non ancora liquidati presenti nel dataset

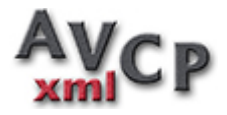

# Manuale Operativo

Ny Files 🔩 🕼 🖉 🕸 🗆 🖶 🔍 🔍 🔍 🕂 1 4 💭 🐨 🖄 42% 🝸 📮 🔛 🔛 🔛

100IS SIGN Comment

| Ente Pubblicatore |  |
|-------------------|--|
| Dataset 2013      |  |

| CIG        | Anno<br>Riferimento | Oggetto                              | Aggiudicaturio                                              | Data<br>Irano | Data       | Importo<br>Aggiudicazione | Importo<br>Liquidato |
|------------|---------------------|--------------------------------------|-------------------------------------------------------------|---------------|------------|---------------------------|----------------------|
| 0202020202 | 2013                | npo                                  | 46573465437 Antecinque tas<br>00000000044 doma1             | 01-10-2013    | 31-12-2013 | 10000.00                  | 450.00               |
| 026151213  | 2012                | bla bla                              | 01112458724 paperone spa                                    | 01-12-1012    | 31-12-2012 | 10000.00                  | 9\$50.00             |
| 0987654321 | 2013                | impianti elettrici                   | \$6754345613 Georgio Rossi 3<br>35583754937 Superotto sac   | 01-10-2013    | 01-12-2013 | 10000.00                  | 2000.00              |
| 111        | 2013                | Pora                                 | 86754345613 Georgio Rotti 3                                 | 01-12-2012    | 31-12-2012 | 100000.00                 | 30000.00             |
| 1212121212 | 2013                | damango                              | 46573465437 Aztecinque sas<br>78574634541 Filippo Bianchi 2 | 01-10-2013    | 31-12-2013 | 10000.00                  | 5000.00              |
| 123456781  | 2013                | lavori di pavimentazione             | ddsggd52g25c351g alaas arl                                  | 01-06-2013    | 30-11-2013 | 40000.00                  | 10000.00             |
| 123456789  | 2013                | Invori di sistemazione piazza cavour | df/bgf50t10c351f eaiss tzl                                  | 01-02-2013    | 30-06-2013 | 100000.00                 | 20000.00             |
| 1234567890 | 2013                | impianto elettrico                   |                                                             | 01-01-2014    | 01-04-2014 | 15.00                     | 5.00                 |
| 1234567891 | 2013                | lotto con gruppi e singoli           | gruppo di prova<br>Gruppo 1                                 | 00-00-0000    | 00-00-0000 | 1000.00                   | 0.00                 |
| 1234567897 | 2013                | lavori                               |                                                             | 10-10-2013    | 31-12-2013 | 100000.00                 | 0.00                 |
| 1234735646 | 2013                | Fomitura cancelleria                 | 12312343423 White Sand                                      | 01-01-2013    | 03-04-2013 | 4.19                      | 0.00                 |
| 12457888   | 2013                | lavori di pinco pallo                | hfggfill4x50x841d ppppp                                     | 01-06-2013    | 30-12-2013 | 50000.00                  | 10000.00             |
| 124578963  | 2013                | acquisto software                    | embfnc54005a662a cembalaio francesco                        | 20-11-2013    | 25-11-2013 | 240.00                    | 0.00                 |

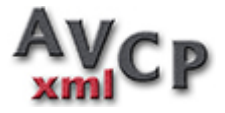

### Modulo per la dichiarazione

**Dopo la pubblicazione del Dataset** sul proprio sito istituzionale **è necessario comunicare all'AVCP l'avvenuto adempimento tramite un modulo predisposto da compilare ed inviare via PEC dal proprio indirizzo di posta PEC.** 

La procedura "Modulo per la dichiarazione", mostra alcune informazioni utili per la compilazione e il link per ottenere dall'AVCP il modulo necessario alla dichiarazione.

| AVCPxml                                                       | 🚰 Ditte 🝷                             | 🖴 Lotti 🔹 🗄                           | ≡ Dataset •                         | 🛢 Elenchi 🔸                                   | 🚯 Help -                           | Anno:                                             | 2013 💌 |
|---------------------------------------------------------------|---------------------------------------|---------------------------------------|-------------------------------------|-----------------------------------------------|------------------------------------|---------------------------------------------------|--------|
|                                                               |                                       | Dic                                   | hiarazione                          | adempimento                                   | Legge 190/2012                     | 2                                                 |        |
| Modulo per la dichiarazione o<br>Deliberazione n. 26 del 22 m | di adempimento a<br>aggio 2013 e al C | gli obblighi di pu<br>omunicato del P | bblicazione dei<br>residente dell'/ | i dati ai sensi dell'a<br>Autorità del 27 mag | art. 1 comma 32 Legge<br>ggio 2013 | e 190/2012 conforme alle disposizioni di cui alla |        |
| Le informazioni necessarie p                                  | er la dichiarazione                   | e sono:                               |                                     |                                               |                                    |                                                   |        |
| Codice Fiscale Stazion     URL di Pubblicazione               | e Appaltante<br>Dati Appalti (II ca   | ampo URL file pu                      | ubblicato inseri                    | ito durante la comp                           | vilazione del Dataset)             |                                                   |        |
| Madula par la disbiarazione                                   |                                       |                                       |                                     |                                               |                                    |                                                   |        |
| modulo per la dichiarazione                                   |                                       |                                       |                                     |                                               |                                    |                                                   |        |

Cliccando sul link "Modulo per la dichiarazione", in una nuova finestra del vostro browser si aprirà la pagina del sito dell'AVCP da cui è possibile scaricare il

Modulo per la dichiarazione di adempimento agli obblighi di pubblicazione dei dati ai sensi della Legge 190/2012.

| Autorit<br>(art. 15 decen                                       |                           | A.N.AC.<br>Autorità Nazionale Anticorruzione<br>lato della già Autorità per la viglianza su contratti pubblici di laroni, servici e formiture)<br>(art. 15 decreto legge 24 giugno 2014 n. 10 - delibera n. 102/2014) |                                                                                                    |                                                                                                    |                                                                                            | <u>y i Eng</u><br>Cerca |
|-----------------------------------------------------------------|---------------------------|----------------------------------------------------------------------------------------------------|----------------------------------------------------------------------------------------------------|----------------------------------------------------------------------------------------------------|--------------------------------------------------------------------------------------------|-------------------------|
| Autorità                                                        | Servizi                   | Attività dell'Autorità                                                                                                    | Comunicazione                                                                                               | Autorità trasparente                                                                                                | FAQ                                                                                        |                         |
|                                                                 |                           |                                                                                                    |                                                                                                    |                                                                                                    |                                                                                            |                         |
| Servizi ad Access<br>Servizi ad Access                          | so Riservato<br>so Libero | Dichia<br>Modulo p                                                                                                    | arazione adem                                                                                               | pimento Legge 190<br>adempimento agli obblighi di j                                                                 | <b>)/2012</b><br>pubblicazione dei da                                                      | ti a                    |
| Servizi ad Acces:<br>Servizi ad Acces:<br>Manuali<br>Formazione | so Riservato<br>so Libero | Dichia<br>Modulo p<br>sensi del<br>Deliberaz<br>del 27 m                                                                                                    | arazione adem<br>per la dichiarazione di<br>Il'art. 1 comma 32 Leg<br>zione n. 26 del 22 mag<br>Jaggio 2013 | pimento Legge 190<br>adempimento agli obblighi di j<br>ge 190/2012 conforme alle di<br>ggio 2013 e al Comunicato de | <b>)/2012</b><br>pubblicazione dei da<br>isposizioni di cui alla<br>Il Presidente dell'Aut | ti a<br>orit            |

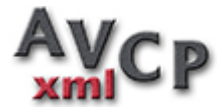

### Esempio del modulo da compilare.

| utorità per la Vigilanza sui Contratti Pubblici<br>di Lavori, Servizi e Forniture                                                                                                    | Dichiarazione adempimento pubblicazione dat<br>ex art. 1 comma 32 Legge n° 190/2012                                                                                                    |
|----------------------------------------------------------------------------------------------------|----------------------------------------------------------------------------------------------------|
| Si comunicano i riferimenti di pubblicazione sul sito we<br>dalla Legge n. 190 del 6 novembre 2012 ed in conformi<br>Vigilanza sui Contratti Pubblici di Lavori, Servizi e Fornito<br>cui al comunicato del Presidente dell'Autorità del 22/05/2 | b istituzionale dei dati sui contratti pubblici come disposto<br>tà alle disposizioni di cui alla deliberazione dell'Autorità di<br>ure numero 26 del 22/05/2013 e alle indicazioni operative di<br>1013. |
| Identificativo comunicazione                                                                                                    |                                                                                                    |
| Numero 5a3e5096-6685-4749-94f6-14f46f1f129e                                                                                                    |                                                                                                    |
|                                                                                                    |                                                                                                    |
| Dati oggetto di comunicazione                                                                                                    |                                                                                                    |
| Dati oggetto di comunicazione<br>Codice Fiscale Stazione Appaltante *                                                                                                    |                                                                                                    |
| Dati oggetto di comunicazione<br>Codice Fiscale Stazione Appaltante *                                                                                                    |                                                                                                    |
| Dati oggetto di comunicazione<br>Codice Fiscale Stazione Appaltante *                                                                                                    |                                                                                                    |

E' necessario inserire il Codice Fiscale della Stazione Appaltante e l'URL di pubblicazione dati appalti.

L'URL deve corrispondere alla posizione del file pubblicato sul proprio sito istituzionale.

Dopo aver compilato e salvato il modulo, inviarlo in allegato via PEC all'indirizzo comunicazioni@pec.avcp.it con oggetto: "LG190/2012 - comunicazione di avvenuto adempimento".

In ogni caso, seguire le indicazioni presenti all'interno del modulo AVCP.

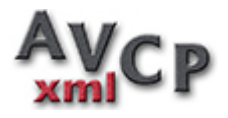

### Elenchi Trasmissione

L'elenco di trasmissione è il documento riepilogativo dei dataset pubblicati nel caso fossero necessari più dataset per il superamento della grandezza massima di 5 Mbyte.

La creazione di un **Elenco Trasmissione si rende necessaria solo e soltanto se è necessario suddividere la Pubblicazione in diversi Dataset**, perchè la dimensione massima stabilita dall'AVCP del file XML è di 5 **Mbyte**.

In questo caso procederemo a creare diversi Dataset ed al termine un Elenco Trasmissione la cui URL sarà quella da indicare nel modulo di avvenuto adempimento da inviare via PEC all'AVCP.

All'interno dell'elenco, dovranno essere inseriti i Dataset di cui si compone la Pubblicazione.

I campi dell'Elenco Trasmissione sono del tutto identici a quelli del Dataset.

Anche per quanto riguarda la procedura di gestione degli elenchi di trasmissione è possibile utilizzare la modalità scheda

| <b>WCPxmi</b>         | 📽 Ditte 👻 🖴 Lotti 👻 🗏 | EDataset 👻 🛢 Elenchi 👻 | 0 Help -                   |        | Anno: Tut              |
|-----------------------|-----------------------|------------------------|----------------------------|--------|------------------------|
| Ricerca:              | Titolo                |                        | *                          | © 11   | odifica 🔒 + Nuovo 📑 El |
|                       |                       | Gestione Elenchi       | Trasmissione               |        | Op                     |
| Anno Riferimento      |                       |                        |                            |        |                        |
| Titolo                |                       |                        | Breve Descrizione          |        |                        |
| Ente Pubblicatore     | Pubblicatore          |                        |                            |        |                        |
| Data Pubblicazione    |                       |                        | Ultimo Aggiornamento       |        |                        |
| URL File Pubblicato   |                       |                        | Tipo Licenza Applicata     |        |                        |
|                       |                       |                        | •                          |        | -                      |
| Elenco Dataset Inse   | riti                  | Elimina Tut            | Elenco Dataset Da Inserire |        | Aggiung                |
| Anno Riferimento      | Titolo                | Descrizione            | Anno Riferimento           | Titolo | Descrizione            |
| sun risultato trovato |                       |                        | Nessun risultato trovato   |        |                        |

#### o la modalità elenco

| AV    | CPxml               | 👹 Ditte 👻 🖨 Lotti 👻 🗏 Da | taset 🔹 📑 Elenchi 🔹 🤨 Help 👻  |              |                    | Anno: Tutti 💽      |
|-------|---------------------|--------------------------|-------------------------------|--------------|--------------------|--------------------|
|       | <b>b</b>            |                          |                               |              |                    | + Nuovo            |
|       |                     |                          | Gestione Elenchi Trasn        | nissione     |                    |                    |
|       | Anno<br>Riferimento | Titolo                   | De                            | escrizione   | Data Pubblicazione | Data Aggiornamento |
|       |                     |                          |                               |              |                    |                    |
| • 6 8 | 2013                | Elenco Dataset 2013      | Elenco dataset pubblicati ese | ercizio 2013 | 15-12-2013         | 17-12-2013         |
|       | 2000                | wrwr                     | qwenweqr                      |              | 15-10-2014         | 20-10-2014         |

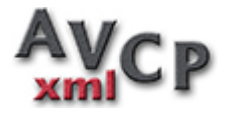

Le informazioni gestite sono del tutto identiche a quelle già viste per la gestione dataset.

Sotto le informazioni avremo due elenchi che in questo caso visualizzeranno i dataset inseriti in elenco e gli eventuali dataset inseribili.

|           | li Ricerca:                                            | Titolo                                 |                                                                               | *                    |                                                                        | l l                                                                         | & Modifica + Nuovo                                                              |  |  |
|-----------|--------------------------------------------------------|----------------------------------------|-------------------------------------------------------------------------------|----------------------|------------------------------------------------------------------------|-----------------------------------------------------------------------------|---------------------------------------------------------------------------------|--|--|
|           |                                                        |                                        | Gestione Elenchi T                                                            | rasmissio            | ne                                                                     |                                                                             | Opzio                                                                           |  |  |
| ,         | Anno Riferimento 2013                                  |                                        |                                                                               |                      |                                                                        |                                                                             |                                                                                 |  |  |
|           | Titolo Elenco Dataset 2013                             |                                        |                                                                               | Brev                 | e Descrizione                                                          | Elenco dataset pubblicati eserc                                             | pubblicati esercizio 2013                                                       |  |  |
| E         | inte Pubblicatore                                      | Comune di Cori                         |                                                                               |                      |                                                                        |                                                                             |                                                                                 |  |  |
| Da        | ata Pubblicazione                                      | ione 15-12-2013                        |                                                                               | Ultimo Aggiornamento |                                                                        | 17-12-2013                                                                  |                                                                                 |  |  |
| UR        | L File Pubblicato                                      | http://www.esempio.ese/ele             | nco2013.xml                                                                   | Tipo Lice            | nza Applicata                                                          | IODL 2.0                                                                    |                                                                                 |  |  |
|           |                                                        |                                        |                                                                               |                      |                                                                        |                                                                             |                                                                                 |  |  |
| Elen      | co Dataset Inse                                        | riti                                   | 🔒 Elimina Tutki                                                               | ⊞ Elen               | co Dataset Da I                                                        | Inserire                                                                    | O Aggiungi                                                                      |  |  |
| Elen      | co Dataset Inse<br>Anno<br>Riferimento                 | riti<br>Titolo                         | 🔒 Elimina Tuti<br>Descrizione                                                 | II Elen              | co Dataset Da I<br>Anno<br>Riferimento                                 | Inserire<br>Titolo                                                          | O Aggiungi<br>Descrizione                                                       |  |  |
| Elen      | co Dataset Inse<br>Anno<br>Riferimento                 | Titolo                                 | Elimina Totti<br>Descrizione                                                  | II Elen              | co Dataset Da I<br>Anno<br>Riferimento                                 | Titolo                                                                      | O Aggiungi<br>Descrizione                                                       |  |  |
| Elen      | co Dataset Inse<br>Anno<br>Riferimento<br>2013         | riti<br>Titolo<br>Dataset 2013         | Elmina Tota Descrizione Elenco Lotti Esercizio 2013                           | i≣ Elen<br>O         | co Dataset Da l<br>Anno<br>Riferimento<br>2013                         | Inserire<br>Titolo<br>Prova                                                 | O Agglungi<br>Descrizione<br>Prova                                              |  |  |
| Elen<br>Î | co Dataset Inse<br>Anno<br>Riferimento<br>2013<br>2013 | riti<br>Titolo<br>Dataset 2013<br>2013 | Elimina Tuti      Descrizione      Elenco Lotti Esercizio 2013      gare 2013 | Elen<br>O<br>O       | co Dataset Da l<br>Anno<br>Riferimento<br>2013<br>2013                 | Inserire<br>Titolo<br>Prova<br>GARE UFFICIO TECNICO<br>ANNO 2013            | Agglungi      Descrizione      Prova      TUTTE LE SPESE DELL'UFFIC     TECNICO |  |  |
| Elen<br>Î | co Dataset Inse<br>Anno<br>Riferimento<br>2013<br>2013 | riti<br>Titolo<br>Dataset 2013<br>2013 | Elimina Tota Descrizione Elenco Lotti Esercizio 2013 gare 2013                |                      | Co Dataset Da l<br>Anno<br>Riferimento<br>2013<br>2013<br>2013<br>2013 | Inserire<br>Titolo<br>Prova<br>GARE UFFICIO TECNICO<br>ANNO 2013<br>prova01 | Prova<br>TUTTE LE SPESE DELL'UFFIC<br>TECNICO<br>prova 01                       |  |  |

Il pulsante/menù nella toolbar contiene le opzioni per effettuare la verifica e il download dell'elenco di trasmissione.

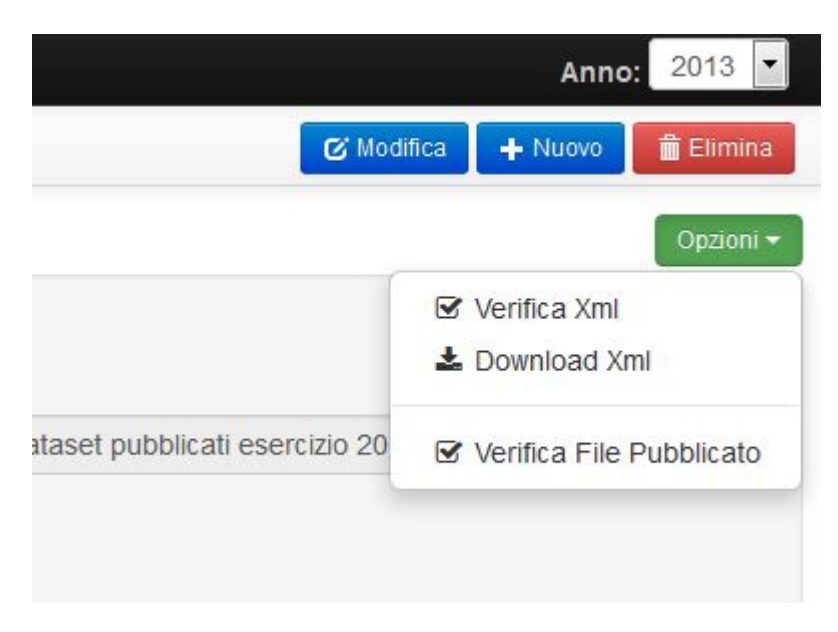

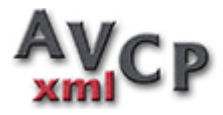

Verifica di correttezza del file .xml generato dalle informazioni inserite nell'elenco.

| A                           | CPxmi 🖀 Ditte 🔹 🖂 Lotti 🔹 🗏 Dataset 🔹 🛢 Elenchi 🔹 🤨 Help 🔹                                                                             | Anno: 2013 💌    |
|-----------------------------|----------------------------------------------------------------------------------------------------|-----------------|
|                             | Verifica XML                                                                                                    | Toma all'Elenco |
| Resoc<br>Verific<br>Xml Val | onto Correttezza XML:<br>a Xml Elenco Trasmissione:<br>ido 11                                                                          |                 |
| e XML:                      | xml version="1.0" encoding="UTF-8"?                                                                                                    |                 |
| 2                           | <pre>indic ssinoNamespaceSchemaLocation="datasetIndiceAppaltil190.xsd" xmlns:xsi="http://www.w3.org/2001/XMLSchema-instance"&gt;</pre> |                 |
| 3                           | <metadata></metadata>                                                                                                    |                 |
| 4                           | <titolo>Elenco Dataset 2013</titolo>                                                                                                   |                 |
| 5                           | <abstract>Elenco dataset pubblicati esercizio 2013</abstract>                                                                          |                 |
| 6                           | <datapubblicazioneindice>2013-12-15</datapubblicazioneindice>                                                                          |                 |
| 7                           | <entepubblicatore>Comune di Cori</entepubblicatore>                                                                                    |                 |
| 8                           | <pre><dataultimoaggiornamentoindice>2013-12-17</dataultimoaggiornamentoindice></pre>                                                   |                 |

- 8 <dataUltimoAggiornamentoIndice>2013-12-17</dataUltimoAggio 9 <annoRiferimento>2013</annoRiferimento>
- vannokiterimento>2013(/annokiterimento>
  vurlFile>http://www.esempio.ese/elenco2013.xml</urlFile>
- 11 clicenza>IODL 2.0</licenza>
- 12 //estadatas

Dopo aver verificato la correttezza dell'Elenco con l'opzione Verifica Xml, possiamo effettuare il Download in formato Xml premendo l'opzione **Download Xml**.

Il file ottenuto sarà il file che dovremo Pubblicare all'URL inserita nel campo URL dell'Elenco.

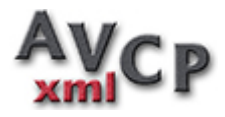

| Ricerca:            | Titolo . |                                                                                                  |                       | ·          | 4.5                 |                    |
|---------------------|----------|--------------------------------------------------------------------------------------------------|-----------------------|------------|---------------------|--------------------|
|                     |          |                                                                                                  | Gestione Elenchi Tras | smissione  |                     |                    |
| Anno Riferimento    | 201      | Apertura di elenco2013.xml                                                                       |                       |            | Ŋ                   |                    |
| Titolo              | Elen     | È stato scelto di aprire:<br>elenco2013.xml<br>tipo: XML Document (435 byte)<br>da: http://sirio |                       |            |                     | Elenco dataset pub |
| Inte Pubblicatore   | Com      |                                                                                                  |                       |            |                     |                    |
| ata Pubblicazione   | 15-1     | © <u>A</u> prirlo con                                                                            | •                     | nto        | 17-12-2013          |                    |
| L File Pubblicato   | http:    | <ul> <li>Salva file</li> <li>Da ora in av</li> </ul>                                             | le di questo tipo.    | ata        | IODL 2.0            |                    |
| co Dataset Inse     | riti     |                                                                                                  | OK                    | Annulla    | et Da               | Inserire           |
| Anno<br>Riferimento | Titolo   |                                                                                                  | Descrizione           | A<br>Rifer | Anno<br>Riferimento |                    |
|                     |          |                                                                                                  |                       |            |                     |                    |

# Prestare attenzione al fatto che l'Elenco deve essere creato solo se, per via delle dimensioni, è stato necessario suddividere i Lotti in più Dataset.

In questo caso bisognerà effettuare il download XML di ogni Dataset e dell'Elenco, inserirli tutti nelle rispettive URL ed inviare tramite il Modulo di avvenuto adempimento l'URL dell'Elenco.

**Nel caso "normale" di un unico Dataset, bisognerà creare solo il Dataset**, fare il download del file XML del Dataset, pubblicarlo alla URL inserita ed inserire la URL del Dataset nel Modulo di Avvenuto Adempimento. In quest'ultimo caso l'Elenco non deve essere creato.